**Global Accelerator** 

### **Best Practices**

 Issue
 01

 Date
 2025-02-26

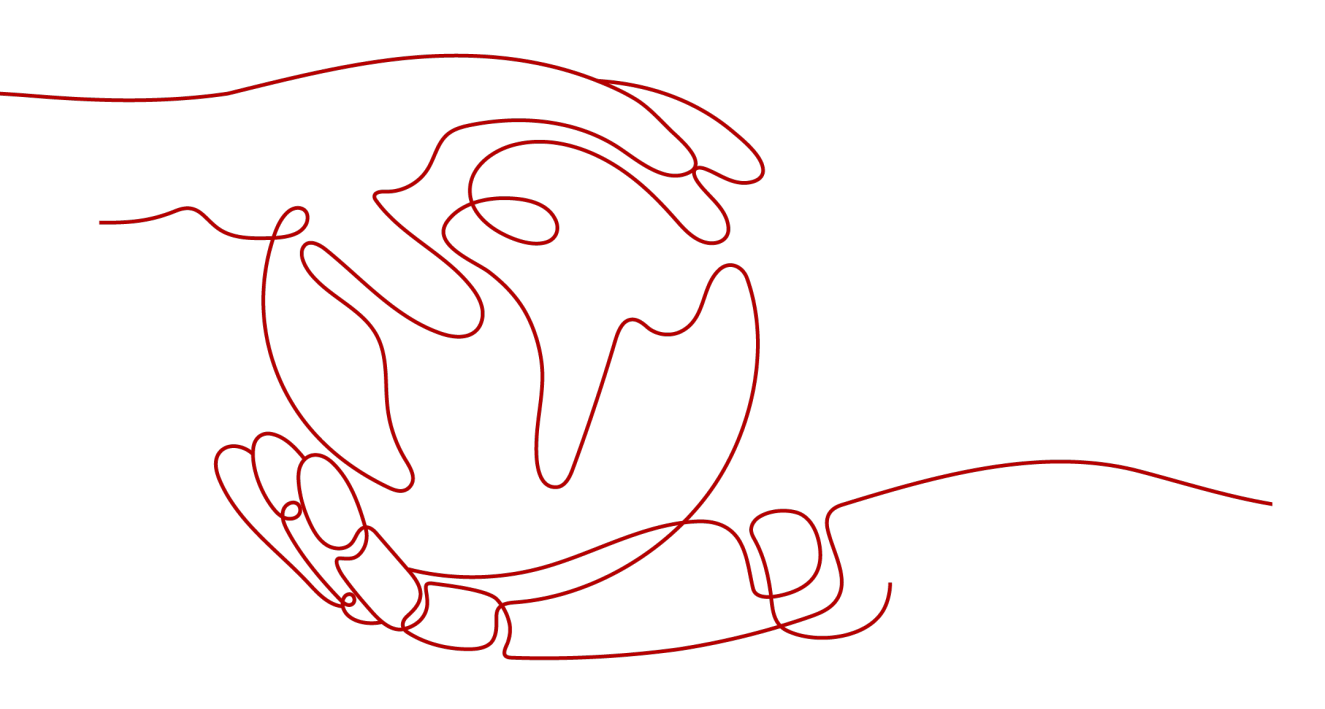

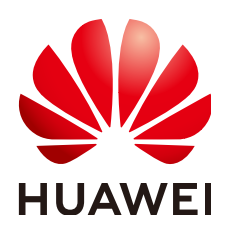

HUAWEI CLOUD COMPUTING TECHNOLOGIES CO., LTD.

### Copyright © Huawei Cloud Computing Technologies Co., Ltd. 2025. All rights reserved.

No part of this document may be reproduced or transmitted in any form or by any means without prior written consent of Huawei Cloud Computing Technologies Co., Ltd.

### **Trademarks and Permissions**

NUAWEI and other Huawei trademarks are the property of Huawei Technologies Co., Ltd. All other trademarks and trade names mentioned in this document are the property of their respective holders.

### Notice

The purchased products, services and features are stipulated by the contract made between Huawei Cloud and the customer. All or part of the products, services and features described in this document may not be within the purchase scope or the usage scope. Unless otherwise specified in the contract, all statements, information, and recommendations in this document are provided "AS IS" without warranties, guarantees or representations of any kind, either express or implied.

The information in this document is subject to change without notice. Every effort has been made in the preparation of this document to ensure accuracy of the contents, but all statements, information, and recommendations in this document do not constitute a warranty of any kind, express or implied.

### Huawei Cloud Computing Technologies Co., Ltd.

Address: Huawei Cloud Data Center Jiaoxinggong Road Qianzhong Avenue Gui'an New District Gui Zhou 550029 People's Republic of China

Website: https://www.huaweicloud.com/intl/en-us/

### **Contents**

| I Using Global Accelerator to Speed Up Cross-Border Access to Web Servers                                                       | .1      |
|----------------------------------------------------------------------------------------------------|---------|
| 2 Using CDN and Global Accelerator to Speed Up Cross-Border Access                                                              | 3       |
| 3 Using Global Accelerator to Speed Up Cross-Border Access to Third-Party On-<br>premises Servers                               | 25      |
| 4 Using Global Accelerator to Accelerate Communications Between Cloud and On-<br>Premises Servers and Implement Multi-active DR | -<br>37 |
| 5 Transferring the Source IP Address of a Client                                                                                | 18      |

# Using Global Accelerator to Speed Up Cross-Border Access to Web Servers

### **Overview**

**Application scenario**: If you deploy your web server in the Chinese mainland, users outside the Chinese mainland may face problems such as high latency, packet loss, and jitter, due to unstable cross-border networks. To address these issues, you need a global accelerator.

**Solution architecture**: Suppose you have a web server deployed in CN East-Shanghai1 and your domain name has been licensed and mapped to the EIP in CN East-Shanghai1 bound to the server. Users can access your website using the domain name over the Internet. To accelerate cross-border access to your website, you can use DNS to map your domain name to the anycast IP address of a global accelerator, so that users across the globe can access your website faster through the Huawei backbone network.

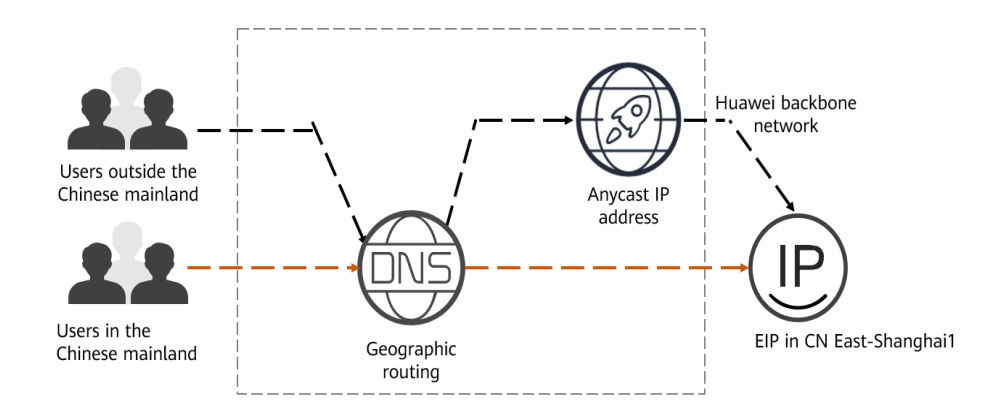

### **Resource and Cost Planning**

The following table describes the planned resources.

| Resourc<br>e                                                                                                    | Description                                                                                                    | Quantity          | Price                                                         |
|----------------------------------------------------------------------------------------------------|----------------------------------------------------------------------------------------------------|-------------------|---------------------------------------------------------------|
| Global<br>accelera<br>tor                                                                                                    | You are charged based on how long<br>each global accelerator is retained in<br>your account.<br>The smallest billing unit is one hour.<br>Partial hours are counted as full<br>hours.<br>Global accelerator price = Unit price<br>x Required duration | 1                 | For details, see<br>Global<br>Accelerator<br>Pricing Details. |
| Data<br>transfer                                                                                                    | You are charged for either the<br>inbound or outbound traffic, in GB,<br>whichever direction has more traffic.<br>Data transfer price = Unit price x<br>Traffic used                                                                                  | Per actual<br>use |                                                               |
| Record<br>sets<br>added<br>to the<br>public<br>zoneThree A record sets are required for<br>users in different areas:<br>• A record set with Line set to<br>Default and Value set to the EIP<br>bound to the web server<br>deployed in CN East-Shanghai1.<br>• A record set with Line set to<br>Region > Chinese mainland and<br>Value set to the EIP bound to the<br>web server deployed in CN East-Shanghai1.• A record set with Line set to<br>Region > Chinese mainland and<br>Value set to the EIP bound to the<br>web server deployed in CN East-<br>Shanghai1.• A record set with Line set to<br>Region > Global and Value set<br>to the anycast IP address of the<br>global accelerator. |                                                                                                    | З                 | Free                                                          |

### Table 1-1 Resource and cost planning

### Flowchart

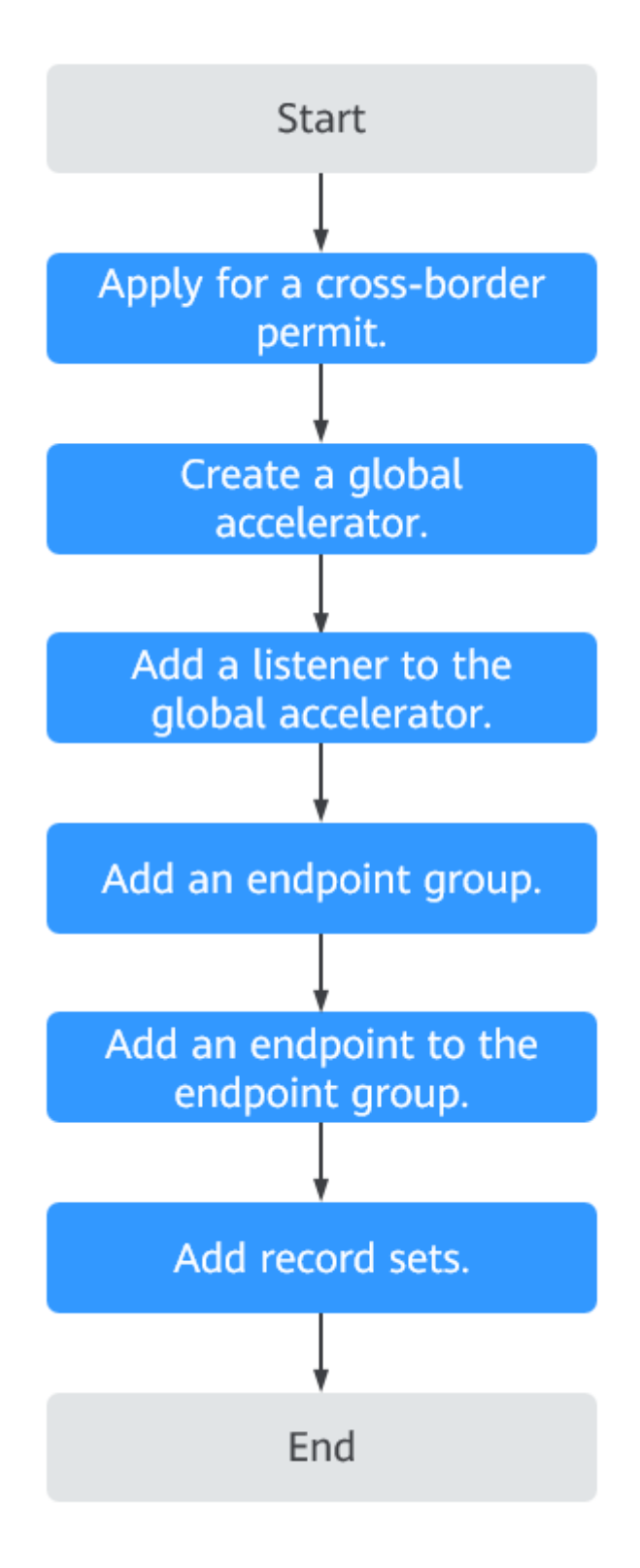

### Step 1: Apply for a Cross-Border Permit

In accordance with the laws and administrative regulations of the Ministry of Industry and Information Technology (MIIT) of the People's Republic of China,

only China Mobile, China Telecom, and China Unicom are allowed for cross-border network communications, and a cross-border permit is required if you carry out business activities outside the Chinese mainland.

- 1. Log in to the **Cross-border Permits** page.
- 2. Click **Request a Cross-Border Permit**.

The Cross-Border Service Application System page is displayed.

Figure 1-1 Applying for a cross-border permit

| Global Accelerator<br>Console | Cross-border Permit                                                                                                    |
|-------------------------------|----------------------------------------------------------------------------------------------------|
| Global Accelerator            | In accordance with the laws and regulations on cross-border communication, you need to apply for a cross-border permit before purchasing a Olibid Accelerator. You need to apply only once for your account.                                                                                                    |
| Cross-border Permits          | CRA  When vill approve my request for a cross-border permit?  When vill approve my request for a cross-border permit?  When vill need to apply for a cross-border permit?  How long vill a cross-border permit?  I have completed be walk-mane authentication on Hawes Could Why do i also need to apply for a cross-border permit before using Gobal Accelerator? |
|                               | Process      Comparison of the matrix allow your entreprise,     representations, and used your entreprise,     representations, and used contract on the cross-bodier application page.     Request a Cross-bodier Premit                                                                                                    |

- 3. On the application page, set related parameters and upload related materials.
- 4. Click Submit.

### Step 2: Buy a Global Accelerator

To use Global Accelerator for faster access, you first need to create a global accelerator.

- 1. Log in to the Global Accelerator console.
- 2. On the **Global Accelerator** page, click **Buy Global Accelerator**.

Figure 1-2 Buying a global accelerator

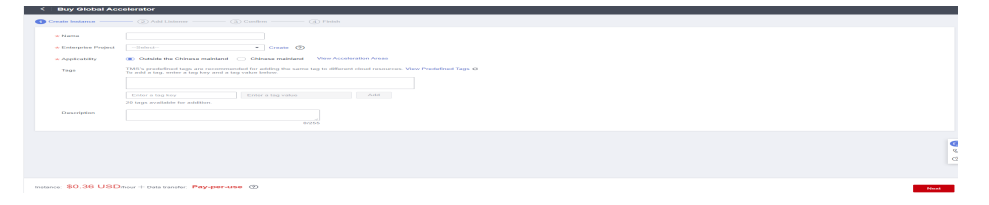

3. Set parameters. Select **Outside the Chinese mainland** for **Applicability**. For other parameters, see **Table 1-2**.

| Enterprise Project     -Select-                                           | ✓ Create ⑦                                                                                                 |
|---------------------------------------------------------------------------|----------------------------------------------------------------------------------------------------|
|                                                                           |                                                                                                    |
| <ul> <li>Applicability Outside the Chinese mainlan</li> </ul>             | 1d Chinese mainland View Acceleration Areas                                                                |
| ★ IP Address Type IPv4                                                    | ×                                                                                                    |
| Tags TMS's predefined tags are recom<br>To add a tag, enter a tag key and | imended for adding the same tag to different cloud resources. View Predefined Tags C<br>a tag value below. |
|                                                                           |                                                                                                    |
| Enter a tag key                                                           | Enter a tag value Add                                                                                      |
| Tags you can still add: 20                                                |                                                                                                    |
| Description                                                               |                                                                                                    |
|                                                                           | 0/255                                                                                                    |
|                                                                           |                                                                                                    |
|                                                                           |                                                                                                    |
|                                                                           |                                                                                                    |

### Figure 1-3 Creating a global accelerator

### Table 1-2 Parameters for configuring a global accelerator

| Parameter          | Description                                                                                                    |
|--------------------|----------------------------------------------------------------------------------------------------|
| Name               | Name of the global accelerator you want to create.                                                                                         |
|                    | Only letters, digits, and hyphens are allowed.                                                                                             |
|                    | You can enter up to 64 characters.                                                                                                    |
| Enterprise Project | An enterprise project you would like to use to centrally manage your Global Accelerator resources.                                         |
|                    | You can use an existing enterprise project or create one.                                                                                  |
| Applicability      | Where the global accelerator will be used.                                                                                                 |
|                    | There are two options: <b>Outside the Chinese</b><br>mainland or Chinese mainland. Outside the<br>Chinese mainland is selected by default. |
|                    | <b>Outside the Chinese mainland</b> is recommended for this practice.                                                                      |
| IP Address Type    | The type of the IP address used by the global accelerator.                                                                                 |
|                    | If you select <b>Chinese mainland</b> for <b>Applicability</b> ,<br>you can select <b>IPv4</b> or <b>IPv4+IPv6</b> .                       |
|                    | Default value: IPv4.                                                                                                    |

| Parameter   | Description                                                                                                    |
|-------------|----------------------------------------------------------------------------------------------------|
| Tags        | An identifier of the global accelerator. Each tag consists of a key and a value. You can add 20 tags for a global accelerator.                                                                                                    |
|             | <b>NOTE</b><br>If a predefined tag has been created in TMS, you can select<br>the corresponding tag key and value.                                                                                                    |
|             | For details about predefined tags, see <b>Predefined Tag</b><br><b>Overview</b> .                                                                                                    |
|             | If you have configured tag policies for Global Accelerator,<br>you need to add tags to your accelerators based on the tag<br>policies. If you add a tag that does not comply with the tag<br>policies, global accelerators may fail to be created. Contact<br>the administrator to learn more about tag policies. |
| Description | Supplementary information about the global accelerator.<br>You can enter up to 255 characters.                                                                                                    |

4. Click Next.

### Step 3: Add a Listener to the Global Accelerator

Add a listener to the global accelerator to route requests across endpoints based on the client affinity you set.

Configure the parameters as described in Table 1-3.

### Figure 1-4 Adding a listener

| (1) Create Instance ———— 🕘 Add Listener ———— (3) Confirm ———— (4) Finish                         |                     |                                                                              |                                                           |                       |                               |           |            |       |
|--------------------------------------------------------------------------------------------------|---------------------|------------------------------------------------------------------------------|-----------------------------------------------------------|-----------------------|-------------------------------|-----------|------------|-------|
|                                                                                                  |                     |                                                                              |                                                           |                       |                               |           |            |       |
| Listener + Add More                                                                              |                     |                                                                              |                                                           |                       |                               |           |            |       |
| Listener (?)                                                                                     |                     |                                                                              |                                                           |                       |                               |           |            |       |
| * Name                                                                                           | * Protocol/Port     | TCP •                                                                        | Enter one or multiple ports or range                      | is separated with cor | nmas, for example, 80, 90-99. |           |            |       |
| * Clerit Alfinity None •                                                                         | Tags                | TMS's predefined tags are recommen<br>To add a tag, enter a tag key and a ta | ded for adding the same tag to differen<br>y value below. | t cloud resources. Vi | ew Predefined Tags C          |           |            |       |
| Recorde Marco                                                                                    |                     |                                                                              |                                                           |                       |                               |           |            |       |
| 0/25                                                                                             |                     | Enter a tag key                                                              | Enter a tag value                                         | Add                   |                               |           |            |       |
|                                                                                                  |                     | 20 tags available for addition.                                              |                                                           |                       |                               |           |            |       |
| Endpoint Groups ①<br>Each listeer can be associated with only one endpoint group in each region. |                     |                                                                              |                                                           |                       |                               |           |            |       |
|                                                                                                  |                     |                                                                              |                                                           |                       |                               |           | Delete     |       |
| * Name                                                                                           | * Negion            | •                                                                            | •                                                         |                       |                               |           |            |       |
| Descripton 0/255                                                                                 | * Traffic Dial  (?) | 100                                                                          |                                                           |                       |                               |           |            |       |
| *Endpoint () IP Address Type                                                                     |                     | Enterprise Project                                                           | Weigh                                                     | t (?)                 |                               | Operation |            |       |
|                                                                                                  |                     | ſ                                                                            |                                                           |                       |                               |           |            |       |
| tanne \$0.36 USD hour + Data transfer Pay-per-use ?)                                             |                     |                                                                              |                                                           |                       |                               |           | Pariture . | March |

| Parameter       | Description                                                                                                    |
|-----------------|----------------------------------------------------------------------------------------------------|
| Name            | Listener name.<br>Only letters, digits, and hyphens are allowed.<br>You can enter up to 64 characters.                                                                                                    |
| Protocol        | The protocol used by the listener to receive requests from clients.<br>The protocol can be TCP or UDP.                                                                                                    |
| Port            | The ports or port ranges used by the listener to receive requests from clients.<br>The port number ranges from 1 to 65535. You can enter one or more ports or port ranges separated by commas (,).<br>Example: 1-10,11-50,51,52-200                                                                                                    |
| Client Affinity | How requests are routed. There are two options:<br><b>None</b> : The listener routes requests evenly among<br>the endpoints in the endpoint group.<br><b>Source IP address</b> (only for TCP and UDP<br>listeners): The source IP address of each request<br>is calculated using the consistent hashing<br>algorithm to obtain a unique hash key, and all<br>the endpoints are numbered and mapped to the<br>hash keys. Requests from the same IP address are<br>forwarded to the same endpoint for processing.                                                                                                    |
| Tags            | An identifier of the listener. Each tag consists of a key and a value. You can add up to 20 tags to a listener.<br><b>NOTE</b><br>If a predefined tag has been created in TMS, you can select the corresponding tag key and value.<br>For details about predefined tags, see <b>Predefined Tag</b><br><b>Overview</b> .<br>If you have configured tag policies for Global<br>Accelerator, you need to add tags to your listeners<br>based on the tag policies. If you add a tag that does<br>not comply with the tag policies, listeners may fail to<br>be created. Contact the administrator to learn more<br>about tag policies. |
| Description     | Supplementary information about the listener.<br>You can enter up to 255 characters.                                                                                                    |

 Table 1-3 Parameters for configuring a listener

### Step 4: Associate an Endpoint Group with the Listener

Associate an endpoint group with the listener in the **CN East-Shanghai1** region and add an endpoint to this endpoint group as instructed by **Table 1-4**.

| ltem           | Parameter    | Description                                                                                                    |
|----------------|--------------|----------------------------------------------------------------------------------------------------|
| Endpoint group | Name         | Name of the endpoint group.<br>Each listener can be associated<br>with only one endpoint group in a<br>given region.<br>Only letters, digits, and hyphens<br>are allowed.<br>You can enter up to 64 characters.                                                                                                    |
|                | Region       | Region where the endpoint group<br>is used. Select <b>CN East-Shanghai1</b><br>for this practice.                                                                                                    |
|                | Description  | Supplementary information about<br>the endpoint group.<br>You can enter up to 255 characters.                                                                                                    |
|                | Traffic Dial | The percentage of traffic directed<br>to the endpoint group.<br>If you increase the traffic dial,<br>more requests will be distributed to<br>this endpoint group.<br>The value ranges from 0 to 100. If                                                                                                    |
|                |              | you set the traffic dial to 0, no<br>requests will be distributed to this<br>endpoint group.<br><b>NOTE</b><br>If a listener has multiple endpoint<br>groups, traffic will be first distributed<br>to the endpoint group with the lowest<br>latency and then to other endpoint<br>groups based on the traffic dial value<br>you set. |
|                | Endpoint     | A single point of contact for clients.<br>Global Accelerator distributes<br>incoming traffic across healthy<br>endpoints.<br>Select <b>EIP</b> for this practice.                                                                                                    |
| Health Check   | Health Check | Whether to enable health check.<br>If you disable health check,<br>requests may be forwarded to<br>unhealthy endpoints.                                                                                                    |
|                | Protocol     | The protocol used for health check.<br>It can be TCP.<br>Default value: <b>TCP</b> .                                                                                                    |

Table 1-4 Parameters for configuring the endpoint group and endpoint

| ltem | Parameter         | Description                                                                                                    |
|------|-------------------|----------------------------------------------------------------------------------------------------|
|      | Port              | The port used for health check.                                                                                                    |
|      |                   | The port number ranges from 1 to 65535.                                                                                               |
|      | Advanced Settings |                                                                                                    |
|      | Interval (s)      | The maximum time between two consecutive health checks, in seconds.                                                                   |
|      |                   | The interval ranges from 1 to 60.                                                                                                    |
|      | Timeout (s)       | The maximum time required for<br>waiting for a response to a health<br>check request, in seconds.<br>The timeout ranges from 1 to 60. |
|      | Maximum Retries   | The maximum number of health check retries allowed.                                                                                   |
|      |                   | The value ranges from 1 to 10.                                                                                                    |

### **Step 5: Add Record Sets**

Add record sets to map your domain name to the anycast IP address of the global accelerator or the EIP bound to your web server.

This section uses Huawei Cloud DNS as an example.

- 1. Go to the **Public Zones** page.
- 2. On the **Public Zones** page, click the target domain name. The **Record Sets** page is displayed.
- 3. In the upper right corner of the page, click **Add Record Set**.
- 4. On **Add Record Set** page, add three record sets as instructed by **Table 1-5**.

### Figure 1-5 Adding an A record set

Add Record Set

| Name               |                                                                                                    |                                                                      |                       |             |
|--------------------|----------------------------------------------------------------------------------------------------|----------------------------------------------------------------------|-----------------------|-------------|
| <b>★</b> Туре      | A – Map domains to IPv4 add                                                                                                    | dresses                                                              |                       | •           |
| ★ Line             | Default                                                                                                    |                                                                      |                       | •           |
| ★ TTL (s)          | 300 5 min                                                                                                    | 1 h                                                                  | 12 h                  | 1 day       |
| ★ Value            | Example:<br>192.168.10.10                                                                                                    |                                                                      |                       |             |
| Weight             | 1                                                                                                    |                                                                      |                       | /           |
|                    |                                                                                                    |                                                                      |                       |             |
| Tag                | It is recommended that you use<br>different cloud resources. View<br>To add a tag, enter a tag key an                                                     | a TMS's predefined tag<br>predefined tags C<br>nd a tag value below. | g function to add the | same tag to |
| Tag                | It is recommended that you use<br>different cloud resources. View<br>To add a tag, enter a tag key ar<br>Enter a tag key                                  | e TMS's predefined tag<br>predefined tags C<br>nd a tag value below. | y function to add the | Add         |
| Tag                | It is recommended that you use<br>different cloud resources. View<br>To add a tag, enter a tag key an<br>Enter a tag key<br>You can add 20 tags more tags | e TMS's predefined tag<br>predefined tags C<br>nd a tag value below. | y function to add the | Add         |
| Tag<br>Description | It is recommended that you use<br>different cloud resources. View<br>To add a tag, enter a tag key ar<br>Enter a tag key<br>You can add 20 tags more tags | e TMS's predefined tag<br>predefined tags C<br>nd a tag value below. | y function to add the | Add         |

 Table 1-5 Parameters for configuring an A record set

| Parameter | Description                                                                                                    |
|-----------|----------------------------------------------------------------------------------------------------|
| Name      | Prefix of the domain name to be resolved.                                                                                                    |
|           | For example, if the domain name is <b>example.com</b> , the prefix can be as follows:                                                        |
|           | • <b>www</b> : The domain name is www.example.com, which is usually used for a website.                                                      |
|           | <ul> <li>Left blank: The domain name is example.com.<br/>The Name field cannot be set to an at sign (@).<br/>Just leave it blank.</li> </ul> |
|           | <ul> <li>*: The domain name is *.example.com, which is a<br/>wildcard domain name, indicating all<br/>subdomains of example.com.</li> </ul>  |
| Туре      | Type of the record set. Select <b>A – Map domains to</b><br>IPv4 addresses for this practice.                                                |

| Parameter   | Description                                                                                                    |
|-------------|----------------------------------------------------------------------------------------------------|
| Line        | Resolution line. The DNS server will return the IP address of the specified line, depending on where end users come from.                          |
|             | Select <b>Default</b> , <b>Region</b> > <b>Chinese Mainland</b> , and<br><b>Region</b> > <b>Global</b> for the three record sets,<br>respectively. |
| TTL (s)     | Cache duration of the record set on a local DNS server, in seconds.                                                                                |
|             | The value ranges from 1 to 2147483647, and the default value is 300.                                                                               |
|             | If your service address changes frequently, set TTL to a smaller value.                                                                            |
|             | Retain the default value for this practice.                                                                                                    |
| Value       | IPv4 addresses mapped to the domain name.                                                                                                    |
|             | Set different values for the three record sets:                                                                                                    |
|             | • If <b>Line</b> is set to <b>Default</b> or <b>Chinese Mainland</b> , set the value to the EIP of the web server.                                 |
|             | • If <b>Line</b> is set to <b>Global</b> , set the value to the anycast IP address of the global accelerator.                                      |
| Weight      | (Optional) Weight of a record set.                                                                                                    |
|             | The value ranges from 0 to 1000, and the default value is 1.                                                                                       |
|             | Retain the default value for this practice.                                                                                                    |
| Tags        | (Optional) Identifier of a record set. Each tag<br>contains a key and a value. You can add a<br>maximum of 10 tags to a record set.                |
| Description | (Optional) Supplementary information about the record set.                                                                                         |
|             | You can enter a maximum of 255 characters.                                                                                                    |

- 5. Click **OK**.
- 6. Switch back to the **Record Sets** tab.

View the record sets you have added and ensure that their status is **Normal**.

| Public zones take effect only<br>Change the effective time of | arvers to improve global DNS resol<br>after you update the name servers<br>the domain name DNS server acc | ation. View details<br>a of your domains with the registrar t<br>anding to the description provided by | o no1 huaweicloud-dhs.org, no1.hu<br>the domain name service provider. | aveicloud dhs.net, ns1.huaveicloud dhs.on, and ns1.hua<br>View Effective Time. | veicloud-dns.com. Learn how to | modify name servers.                                                                                              |                |                         |
|---------------------------------------------------------------|----------------------------------------------------------------------------------------------------|----------------------------------------------------------------------------------------------------|------------------------------------------------------------------------|--------------------------------------------------------------------------------|--------------------------------|----------------------------------------------------------------------------------------------------|----------------|-------------------------|
| an add 995,724 more record se<br>dd Record Set Batch A        | ets.<br>Add Record Sets Delete                                                                            | Enable Disable                                                                                         |                                                                        |                                                                                |                                |                                                                                                    |                |                         |
| Search or filter by domain nam                                | ne.                                                                                                    |                                                                                                    |                                                                        |                                                                                |                                |                                                                                                    |                |                         |
| Domain Name 0                                                 | Status                                                                                                    | Type 0                                                                                                 | Tag                                                                    | Line                                                                           | TTL (S)                        | Value                                                                                                    | Description    | Operation               |
| hu an an an an an an an an an an an an an                     | Normal                                                                                                    | SOA                                                                                                    | -                                                                      | Default                                                                        | 300                            | ns1.huaweicloud-dns.org. hwclou                                                                                   | -              | Modify   Disable   Dele |
| hu o                                                          | 💿 Normal                                                                                                  | NS                                                                                                    | -                                                                      | Detsut                                                                         | 172900                         | ns 1. huaweicloud-dns.com<br>ns 1. huaweicloud-dns.cn.<br>ns 1. huaweicloud-dns.net.<br>ns 1. huaweicloud-dns.org | -              | Modify   Disable   Dele |
| ha                                                            | Normal                                                                                                    | A                                                                                                    |                                                                        | Chinese Mainland                                                               | 300                            | *                                                                                                    | shanghai eip   | Modify   Disable   Dele |
| na an                                                         | Normal                                                                                                    | A                                                                                                    | -                                                                      | Giobal                                                                         | 300                            | *                                                                                                    | ga anycast eip | Modity   Disable   Dele |
| hu an                                                         | Normal                                                                                                    | A                                                                                                    | -                                                                      | Default                                                                        | 300                            |                                                                                                    | shanghai eip   | Modify Disable Dele     |

### Verifying Acceleration

You can run the **curl** command on a Windows PC in the area where acceleration is required to check whether the access is accelerated.

- 1. Open the cmd window and run **nslookup** < *Website domain name* > to check whether the anycast IP address is returned.
- 2. Run the following command to check the latency of accessing the EIP in CN East-Shanghai1 over the public network: curl -o /dev/null -s -w "time\_connect: %{time\_connect}\ntime\_starttransfer: %{time\_starttransfer} \ntime\_total: %{time\_total}\n" "http[s]://<*IP*>[:<*Port*>]"

### **NOTE**

- **IP**: EIP bound to your web server.
- **Port**: HTTP port number used by the web server.
- **time\_connect**: time taken to establish a TCP connection, in seconds. It is from the time when a TCP connection request is initiated to the time when the connection is established.
- **time\_starttransfer**: time when transfer starts, in seconds. It is from the time when the client sends a request to the time when the endpoint replies with the first byte.
- **time\_total**: total connection time, in seconds. It is from the time when the client sends a request to the time when the endpoint responds to the request.
- 3. Run the following command to check the latency of accessing the anycast IP address:

curl -o /dev/null -s -w "time\_connect: %{time\_connect}\ntime\_starttransfer: %{time\_starttransfer} \ntime\_total: %{time\_total}\n" "http[s]://</P>[:

#### **NOTE**

Set  $\ensuremath{\text{IP}}$  in the command to the any cast IP address provided by Global Accelerator.

4. Compare the values of **time\_connect** and view the latency before and after acceleration.

# **2** Using CDN and Global Accelerator to Speed Up Cross-Border Access

### **Overview**

**Application scenario**: Suppose you have used a global accelerator to accelerate cross-border access to your website. To save costs, you can use Content Delivery Network (CDN) to accelerate static content, and use Global Accelerator to speed up dynamic requests to your web server.

### Solution architecture

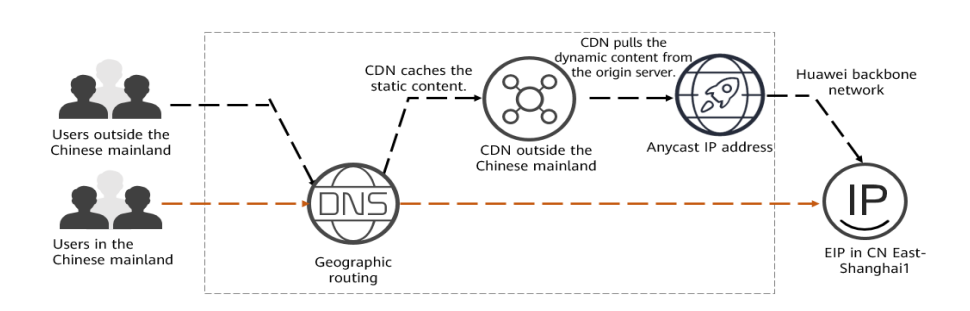

### **Resource and Cost Planning**

The following table describes the planned resources.

| Reso<br>urce                                             | Description                                                                                                    | Quantit<br>y         | Price                                                      |
|----------------------------------------------------------|----------------------------------------------------------------------------------------------------|----------------------|------------------------------------------------------------|
| Globa<br>l<br>accel<br>erator                            | You are charged based on how long<br>each global accelerator is retained in<br>your account.<br>The smallest billing unit is one hour.<br>Partial hours are counted as full<br>hours.<br>Global accelerator price = Unit price x<br>Required duration                                                                                                    | 1                    | For details, see<br>Global Accelerator<br>Pricing Details. |
| Data<br>transf<br>er                                     | You are charged for either the<br>inbound or outbound traffic, in GB,<br>whichever direction has more traffic.<br>Data transfer price = Unit price x<br>Traffic used                                                                                                    | Per<br>actual<br>use |                                                            |
| Recor<br>d sets<br>adde<br>d to<br>the<br>public<br>zone | <ul> <li>Three record sets are required for end users in different areas:</li> <li>A record set with Line set to Default and Value set to the EIP bound to the web server deployed in CN East-Shanghai1.</li> <li>A record set with Line set to Region &gt; Chinese mainland and Value set to the EIP bound to the web server deployed in CN East-Shanghai1.</li> <li>A record set with Line set to Region &gt; Global and Value set to the CNAME record allocated by CDN.</li> </ul> | 3                    | Free                                                       |
| The<br>doma<br>in<br>name<br>adde<br>d to<br>CDN         | Service Area: Outside Chinese<br>Mainland<br>Type: Select IP Address.<br>Address: Set it to the anycast IP<br>address of the global accelerator.                                                                                                    | 1                    | See Content<br>Delivery Network<br>Pricing Details.        |

Table 2-1 Resource and cost planning

### Flowchart

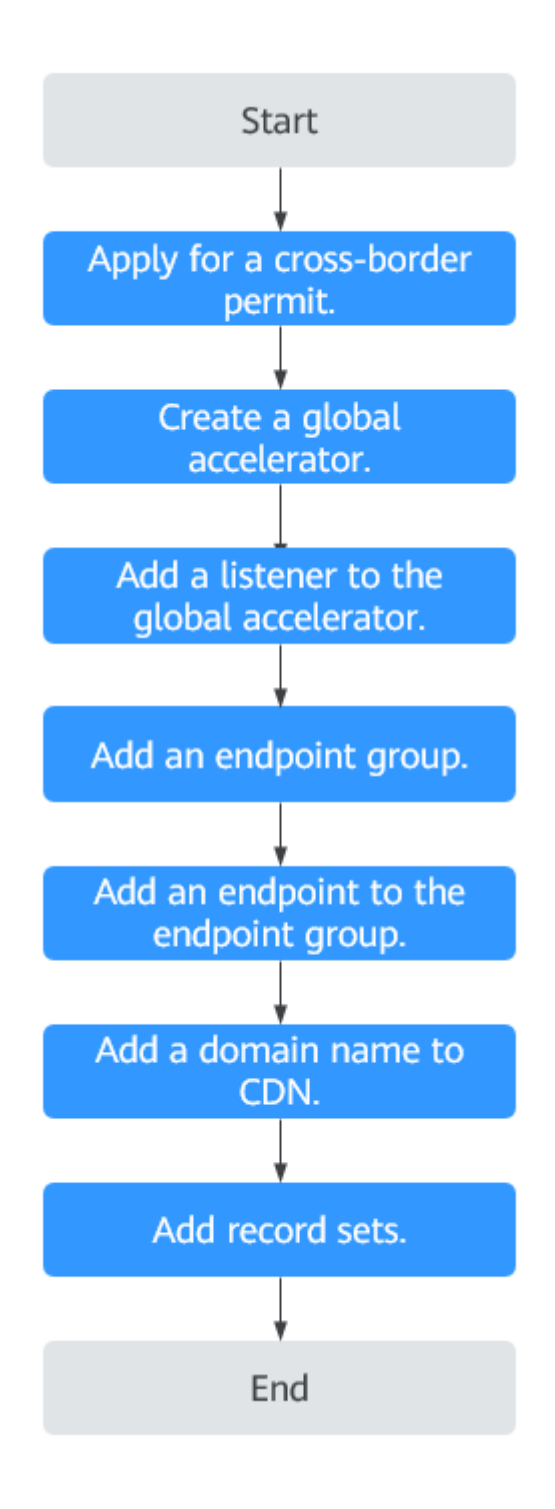

### Step 1: Apply for a Cross-Border Permit

In accordance with the laws and administrative regulations of the Ministry of Industry and Information Technology (MIIT) of the People's Republic of China, only China Mobile, China Telecom, and China Unicom are allowed for cross-border network communications, and a cross-border permit is required if you carry out business activities outside the Chinese mainland.

- 1. Log in to the **Cross-border Permits** page.
- Click Request a Cross-Border Permit.
   The Cross-Border Service Application System page is displayed.

### Figure 2-1 Applying for a cross-border permit

| Global Accelerator<br>Console             | Cross-border Permits                                                                                                    | one you can use a cross-border prevail line from China Unicon.                                                                                                    |
|-------------------------------------------|----------------------------------------------------------------------------------------------------|----------------------------------------------------------------------------------------------------|
| Global Accelerator                        | () In accordance with the laws and regulations on cross-border communication, you                                                                                                    | need to apply for a cross-border permit before purchasing a Global Accelerator. You need to apply only once for your account.                                                                                                    |
| IP Address Groups<br>Cross-border Permits | OSA<br>• Why do I need a cross-border permit?<br>• How can I get a cross-border permit?<br>• How tany will a cross-border permit be approved?                                                               | <ul> <li>Whe will approve my request for a cross-burder permit?</li> <li>Whe do is noted to apply for a cross-burder permit?</li> <li>These completed for real-scale permit.</li> <li>These completed for real-scale permit.</li> </ul>                                                                                                    |
|                                           | Process  Request a Cross-Jorder Permit  Upside the scanade corpt with minimal aborty our entryprine, representative, and saved contact on the cross-border application page.  Request a Cross-Jorder Permit | Compared and the set of the set of the |

- 3. On the application page, set related parameters and upload related materials.
- 4. Click Submit.

### Step 2: Buy a Global Accelerator

To use Global Accelerator for faster access, you first need to create a global accelerator.

- 1. Log in to the Global Accelerator console.
- 2. On the **Global Accelerator** page, click **Buy Global Accelerator**.

#### Figure 2-2 Buying a global accelerator

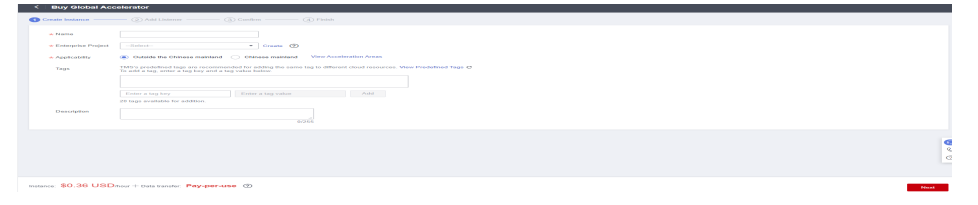

3. Set parameters. Select **Outside the Chinese mainland** for **Applicability**. For other parameters, see **Table 2-2**.

| * Name             |                                                                              |                                                                                                    |
|--------------------|------------------------------------------------------------------------------|----------------------------------------------------------------------------------------------------|
| Enterprise Project | -Select                                                                      | ✓ Create ②                                                                                          |
| Applicability      | Outside the Chinese mainland                                                 | Chinese mainland View Acceleration Areas                                                            |
| + IP Address Type  | IPv4                                                                         | v                                                                                                   |
| Tags               | TMS's predefined tags are recommen<br>To add a tag, enter a tag key and a ta | ided for adding the same tag to different cloud resources. View Predefined Tags C<br>g value below. |
|                    |                                                                              |                                                                                                    |
|                    | Enter a tag key                                                              | Enter a tag value Add                                                                               |
|                    | Tags you can still add: 20                                                   |                                                                                                    |
| Description        |                                                                              |                                                                                                    |
|                    |                                                                              |                                                                                                    |
|                    |                                                                              |                                                                                                    |
|                    |                                                                              |                                                                                                    |
|                    |                                                                              |                                                                                                    |
|                    |                                                                              |                                                                                                    |

### Figure 2-3 Creating a global accelerator

### Table 2-2 Parameters for configuring a global accelerator

| Parameter          | Description                                                                                                    |
|--------------------|----------------------------------------------------------------------------------------------------|
| Name               | Name of the global accelerator you want to create.                                                                                                    |
|                    | Only letters, digits, and hyphens are allowed.                                                                                                    |
|                    | You can enter up to 64 characters.                                                                                                    |
| Enterprise Project | An enterprise project you would like to use to centrally manage your Global Accelerator resources.                                                                      |
|                    | You can use an existing enterprise project or create one.                                                                                                    |
| Applicability      | Where the global accelerator will be used.                                                                                                    |
|                    | There are two options: <b>Outside the Chinese</b><br><b>mainland</b> or <b>Chinese mainland</b> . <b>Outside the</b><br><b>Chinese mainland</b> is selected by default. |
|                    | <b>Outside the Chinese mainland</b> is recommended for this practice.                                                                                                   |
| IP Address Type    | The type of the IP address used by the global accelerator.                                                                                                    |
|                    | If you select <b>Chinese mainland</b> for <b>Applicability</b> , you can select <b>IPv4</b> or <b>IPv4+IPv6</b> .                                                       |
|                    | Default value: IPv4.                                                                                                    |

| Parameter   | Description                                                                                                    |
|-------------|----------------------------------------------------------------------------------------------------|
| Tags        | An identifier of the global accelerator. Each tag<br>consists of a key and a value. You can add 20 tags for<br>a global accelerator.                                                                                                    |
|             | <b>NOTE</b><br>If a predefined tag has been created in TMS, you can select<br>the corresponding tag key and value.                                                                                                    |
|             | For details about predefined tags, see <b>Predefined Tag</b><br><b>Overview</b> .                                                                                                    |
|             | If you have configured tag policies for Global Accelerator,<br>you need to add tags to your accelerators based on the tag<br>policies. If you add a tag that does not comply with the tag<br>policies, global accelerators may fail to be created. Contact<br>the administrator to learn more about tag policies. |
| Description | Supplementary information about the global accelerator.<br>You can enter up to 255 characters.                                                                                                    |

4. Click Next.

### Step 3: Add a Listener to the Global Accelerator

Add a listener to the global accelerator to route requests across endpoints based on the client affinity you set.

Configure the parameters as described in Table 2-3.

### Figure 2-4 Adding a listener

| Buy Global Accel         | lerator                                     |            |                    |                                                                                     |                                                   |                    |                               |           |          |      |
|--------------------------|---------------------------------------------|------------|--------------------|-------------------------------------------------------------------------------------|---------------------------------------------------|--------------------|-------------------------------|-----------|----------|------|
| reate Instance           | – 2 Add Listener ——— (3) Confirm            | (4) Finish |                    |                                                                                     |                                                   |                    |                               |           |          |      |
| istener + Add M          | lore                                        |            |                    |                                                                                     |                                                   |                    |                               |           |          |      |
| Listener 🕥               |                                             |            |                    |                                                                                     |                                                   |                    |                               |           |          |      |
| * Name                   |                                             |            | * Protocol/Port    | TCP •                                                                               | inter one or multiple ports or ranges             | separated with co  | mmas, for example, 80, 90-99. |           |          |      |
| * Client Affrity N       | one v                                       |            | Tags               | TMS's predefined tags are recommended<br>To add a tag, enter a tag key and a tag va | for adding the same tag to different<br>ue below. | cloud resources. 1 | iew Predefined Tags C         |           |          |      |
|                          |                                             |            |                    |                                                                                     |                                                   |                    |                               |           |          |      |
| Description              |                                             | 0055       |                    | Enter a tag key                                                                     | inter a tag value                                 | Add                |                               |           |          |      |
|                          |                                             | 0220       |                    | 20 tags available for addition.                                                     |                                                   |                    |                               |           |          |      |
| Endpoint Groups          | )                                           | ab realiza |                    |                                                                                     |                                                   |                    |                               |           |          |      |
| Lach listener can be ass | sociated with only one endpoint group in ea | ch region. |                    |                                                                                     |                                                   |                    |                               |           | Delete   |      |
| * Name                   |                                             |            | * Region           | 0 v                                                                                 |                                                   |                    |                               |           |          |      |
| Description              |                                             |            | * Traffic Dial (?) | 100                                                                                 |                                                   |                    |                               |           |          |      |
|                          | 0/255                                       |            | -                  |                                                                                     |                                                   |                    |                               |           |          |      |
| * Endpoint (?)           | IP Address                                  | Туре       |                    | Enterprise Project                                                                  | Weight                                            | 0                  |                               | Operation |          |      |
|                          |                                             |            |                    | ,                                                                                   |                                                   |                    |                               |           |          |      |
|                          |                                             |            |                    | 1                                                                                   | 1                                                 |                    |                               |           |          |      |
| ce: \$0.36 USD/hc        | our + Data transfer: Pay-per-use 🧿          |            |                    |                                                                                     |                                                   |                    |                               |           | Previous | Next |

| Parameter       | Description                                                                                                    |
|-----------------|----------------------------------------------------------------------------------------------------|
| Name            | Listener name.<br>Only letters, digits, and hyphens are allowed.<br>You can enter up to 64 characters.                                                                                                    |
| Protocol        | The protocol used by the listener to receive requests from clients.<br>The protocol can be TCP or UDP.                                                                                                    |
| Port            | The ports or port ranges used by the listener to receive requests from clients.<br>The port number ranges from 1 to 65535. You can enter one or more ports or port ranges separated by commas (,).<br>Example: 1-10,11-50,51,52-200                                                                                                    |
| Client Affinity | How requests are routed. There are two options:<br><b>None</b> : The listener routes requests evenly among<br>the endpoints in the endpoint group.<br><b>Source IP address</b> (only for TCP and UDP<br>listeners): The source IP address of each request<br>is calculated using the consistent hashing<br>algorithm to obtain a unique hash key, and all<br>the endpoints are numbered and mapped to the<br>hash keys. Requests from the same IP address are<br>forwarded to the same endpoint for processing.                                                                                                    |
| Tags            | An identifier of the listener. Each tag consists of a key and a value. You can add up to 20 tags to a listener.<br><b>NOTE</b><br>If a predefined tag has been created in TMS, you can select the corresponding tag key and value.<br>For details about predefined tags, see <b>Predefined Tag</b><br><b>Overview</b> .<br>If you have configured tag policies for Global<br>Accelerator, you need to add tags to your listeners<br>based on the tag policies. If you add a tag that does<br>not comply with the tag policies, listeners may fail to<br>be created. Contact the administrator to learn more<br>about tag policies. |
| Description     | Supplementary information about the listener.<br>You can enter up to 255 characters.                                                                                                    |

 Table 2-3 Parameters for configuring a listener

### Step 4: Associate an Endpoint Group with the Listener

Associate an endpoint group with the listener in the **CN East-Shanghai1** region and add an endpoint to this endpoint group as instructed by **Table 2-4**.

| ltem           | Parameter    | Description                                                                                                    |
|----------------|--------------|----------------------------------------------------------------------------------------------------|
| Endpoint group | Name         | Name of the endpoint group.<br>Each listener can be associated<br>with only one endpoint group in a<br>given region.<br>Only letters, digits, and hyphens<br>are allowed.<br>You can enter up to 64 characters.                      |
|                | Region       | Region where the endpoint group<br>is used. Select <b>CN East-Shanghai1</b><br>for this practice.                                                                                                    |
|                | Description  | Supplementary information about<br>the endpoint group.<br>You can enter up to 255 characters.                                                                                                    |
|                | Traffic Dial | The percentage of traffic directed to the endpoint group.                                                                                                    |
|                |              | If you increase the traffic dial,<br>more requests will be distributed to<br>this endpoint group.                                                                                                    |
|                |              | The value ranges from 0 to 100. If<br>you set the traffic dial to 0, no<br>requests will be distributed to this<br>endpoint group.                                                                                                   |
|                |              | <b>NOTE</b><br>If a listener has multiple endpoint<br>groups, traffic will be first distributed<br>to the endpoint group with the lowest<br>latency and then to other endpoint<br>groups based on the traffic dial value<br>you set. |
|                | Endpoint     | A single point of contact for clients.<br>Global Accelerator distributes<br>incoming traffic across healthy<br>endpoints.                                                                                                    |
|                |              | Select <b>EIP</b> for this practice.                                                                                                    |
| Health Check   | Health Check | Whether to enable health check.<br>If you disable health check,<br>requests may be forwarded to<br>unhealthy endpoints.                                                                                                    |
|                | Protocol     | The protocol used for health check.<br>It can be TCP.<br>Default value: <b>TCP</b> .                                                                                                    |

 Table 2-4 Parameters for configuring the endpoint group and endpoint

| ltem | Parameter         | Description                                                                                                    |
|------|-------------------|----------------------------------------------------------------------------------------------------|
|      | Port              | The port used for health check.                                                                                                    |
|      |                   | The port number ranges from 1 to 65535.                                                                                               |
|      | Advanced Settings |                                                                                                    |
|      | Interval (s)      | The maximum time between two consecutive health checks, in seconds.                                                                   |
|      |                   | The interval ranges from 1 to 60.                                                                                                    |
|      | Timeout (s)       | The maximum time required for<br>waiting for a response to a health<br>check request, in seconds.<br>The timeout ranges from 1 to 60. |
|      | Maximum Retries   | The maximum number of health check retries allowed.                                                                                   |
|      |                   | The value ranges from 1 to 10.                                                                                                    |

### Step 5: Add a Domain Name to CDN

On the **Add Domain Names** page, select **Outside Chinese mainland** for **Service Area** and set the IP address of the origin server to the anycast IP address of the global accelerator.

For details, see Adding a Domain Name.

### Step 6: Add Record Sets

Add record sets to map your domain name to the anycast IP address of the global accelerator or the EIP bound to your web server.

This section uses Huawei Cloud DNS as an example.

- 1. Go to the **Public Zones** page.
- On the Public Zones page, click the target domain name. The Record Sets page is displayed.
- 3. In the upper right corner of the page, click **Add Record Set**.
- 4. On Add Record Set page, add three record sets as instructed by Table 2-5.

### Figure 2-5 Adding an A record set

| Add Reco | rd Set                            |  |
|----------|-----------------------------------|--|
| Name     |                                   |  |
| ★ Type   | A – Map domains to IPv4 addresses |  |
| ★ Line   | Default                           |  |

| ★ Туре      | A – Map domains to IPv4 addresses 👻                                                                                  |                                                  |                                     |                |   |  |  |  |
|-------------|----------------------------------------------------------------------------------------------------|--------------------------------------------------|-------------------------------------|----------------|---|--|--|--|
| * Line      | Default                                                                                                    |                                                  |                                     | Ŧ              | ? |  |  |  |
| ★ TTL (s)   | 300 5 min                                                                                                    | 1 h                                              | 12 h                                | 1 day          | ? |  |  |  |
| ★ Value     | Example:<br>192.168.10.10                                                                                            |                                                  |                                     | li li          | 0 |  |  |  |
| Weight      | 1                                                                                                    |                                                  |                                     |                | ? |  |  |  |
| Tag         | It is recommended that you use TMS<br>different cloud resources. View prede<br>To add a tag, enter a tag key and a t | S's predefined<br>efined tags (<br>ag value belo | d tag function to add th<br>2<br>w. | ie same tag to |   |  |  |  |
|             | Enter a tag key                                                                                                    | Enter a                                          | tag value                           | Add            |   |  |  |  |
|             | You can add 20 tags more tags.                                                                                       |                                                  |                                     |                |   |  |  |  |
| Description |                                                                                                    |                                                  |                                     | 4              |   |  |  |  |
|             |                                                                                                    |                                                  |                                     |                |   |  |  |  |

| Table 2-5 Parameters for | r configuring a recor | d set |
|--------------------------|-----------------------|-------|
|--------------------------|-----------------------|-------|

| Parameter | Description                                                                                                    |
|-----------|----------------------------------------------------------------------------------------------------|
| Name      | Prefix of the domain name to be resolved.                                                                                                    |
|           | For example, if the domain name is <b>example.com</b> , the prefix can be as follows:                                                                  |
|           | • <b>www</b> : The domain name is www.example.com, which is usually used for a website.                                                                |
|           | <ul> <li>Left blank: The domain name is example.com.</li> <li>The Name field cannot be set to an at sign (@).</li> <li>Just leave it blank.</li> </ul> |
|           | <ul> <li>*: The domain name is *.example.com, which is a<br/>wildcard domain name, indicating all<br/>subdomains of example.com.</li> </ul>            |
| Туре      | Type of the record set. Select <b>A – Map domains to</b><br><b>IPv4 addresses</b> for this practice.                                                   |

| Parameter   | Description                                                                                                    |
|-------------|----------------------------------------------------------------------------------------------------|
| Line        | Resolution line. The DNS server will return the IP address of the specified line, depending on where end users come from.                          |
|             | Select <b>Default</b> , <b>Region</b> > <b>Chinese Mainland</b> , and<br><b>Region</b> > <b>Global</b> for the three record sets,<br>respectively. |
| TTL (s)     | Cache duration of the record set on a local DNS server, in seconds.                                                                                |
|             | The value ranges from 1 to 2147483647, and the default value is 300.                                                                               |
|             | If your service address changes frequently, set TTL to a smaller value.                                                                            |
|             | Retain the default value for this practice.                                                                                                    |
| Value       | IPv4 addresses mapped to the domain name.<br>Set different values for the three record sets:                                                       |
|             | • If <b>Line</b> is set to <b>Default</b> or <b>Chinese Mainland</b> , set the value to the EIP of the web server.                                 |
|             | <ul> <li>If Line is set to Global: set the value to the<br/>CNAME record allocated by CDN.</li> </ul>                                              |
| Weight      | (Optional) Weight of a record set.                                                                                                    |
|             | The value ranges from 0 to 1000, and the default value is 1.                                                                                       |
|             | Retain the default value for this practice.                                                                                                    |
| Tags        | (Optional) Identifier of a record set. Each tag<br>contains a key and a value. You can add a<br>maximum of 10 tags to a record set.                |
| Description | (Optional) Supplementary information about the record set.                                                                                         |
|             | You can enter a maximum of 255 characters.                                                                                                    |

- 5. Click **OK**.
- 6. Switch back to the **Record Sets** tab.

View the record sets you have added and ensure that their status is Normal.

| We have added new DNS so<br>Public zones take effect only<br>Change the effective time of                                                                                                    | after you update the name servers<br>the domain name DNS server account | ution. View details<br>of your domains with the registrar t<br>arding to the description provided by | o no1 huaweicloud-dns.org, no1 hu<br>The domain name service provider | awelcloud-dns.net, ns1.huawelcloud-dns.cn, and ns1.hua<br>View Effective Time. | veicloud-dns.com. Learn how to | modily name servers.                                                                                        |                    |                           |
|----------------------------------------------------------------------------------------------------|-------------------------------------------------------------------------|----------------------------------------------------------------------------------------------------|-----------------------------------------------------------------------|--------------------------------------------------------------------------------|--------------------------------|----------------------------------------------------------------------------------------------------|--------------------|---------------------------|
| n add 995,616 more record s<br>Id Record Set Batch                                                                                                    | ets.<br>Add Record Sets Delete                                          | Enable Disable                                                                                       |                                                                       |                                                                                |                                |                                                                                                    |                    |                           |
| Search or filter by domain nar                                                                                                    | ne.                                                                     |                                                                                                    |                                                                       |                                                                                |                                |                                                                                                    |                    |                           |
| Domain Name 0                                                                                                    | Status                                                                  | Type 0                                                                                               | Tag                                                                   | Line                                                                           | TTL (5)                        | Value                                                                                                    | Description        | Operation                 |
| here and the second second sec | Normal                                                                  | SOA                                                                                                  | -                                                                     | Default                                                                        | 300                            | ns1.huaweicloud-dns.org. hwclou                                                                             | -                  | Modify   Disable   Delete |
| h of co                                                                                                    | Normal                                                                  | NS                                                                                                   |                                                                       | Default                                                                        | 172800                         | ns1.huaweicloud-dns.com.<br>ns1.huaweicloud-dns.cn.<br>ns1.huaweicloud-dns.net.<br>ns1.huaweicloud-dns.org. |                    | Modfy   Disable   Delete  |
| he set on                                                                                                    | Normal                                                                  | ٨                                                                                                    | -                                                                     | Chinese Mainland                                                               | 300                            | 2001                                                                                                    | shanghai eip       | Modify   Disable   Delet  |
| n at en                                                                                                    | Normal                                                                  | CNAME                                                                                                | -                                                                     | Globel                                                                         | 300                            | t                                                                                                    | odn domain address | Modify Disable Detel      |
| h at co                                                                                                    | Normal                                                                  | A                                                                                                    | -                                                                     | Default                                                                        | 300                            | <b>.</b>                                                                                                    | shanghai eip       | Modify   Disable   Delet  |

### Verifying Acceleration

You can run the **curl** command on a Windows PC in the area where acceleration is required to check whether the access is accelerated.

Run the following command to check the latency of accessing the website over the public network:

curl -o /dev/null -s -w "time\_connect: %{time\_connect}\ntime\_starttransfer: %{time\_starttransfer} \ntime\_total: %{time\_total}\n" "http[s]://< *Website domain name*>[:<*Port*>]"

### **NOTE**

- *Port*: port for end users to access the website.
- **time\_connect**: time taken to establish a connection, in seconds. It is from the time when a TCP connection request is initiated to the time when the connection is established.
- **time\_starttransfer**: time when transfer starts, in seconds. It is from the time when the client sends a request to the time when the endpoint replies with the first byte.
- **time\_total**: total connection time, in seconds. It is from the time when the client sends a request to the time when the endpoint responds to the request.

## **3** Using Global Accelerator to Speed Up Cross-Border Access to Third-Party Onpremises Servers

### Overview

**Application scenario**: Suppose you have a web server deployed in an on-premises data center in Hangzhou. Users can access your website over the public network. Due to unstable cross-border networks, users outside the Chinese mainland may face problems such as high latency, packet loss, and jitter. To address these issues, you need a global accelerator.

**Solution architecture**: To accelerate cross-border access to your website, you can use DNS to map your domain name to the anycast IP address of a global accelerator, so that users across the globe can access your website faster through the Huawei backbone network.

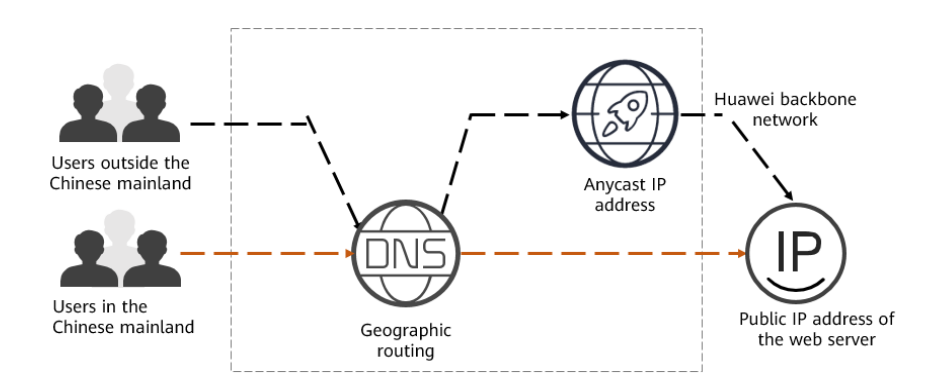

### **Resource and Cost Planning**

The following table describes the planned resources.

| Resourc<br>e                                                                                                    | Description                                                                                                    | Quantity          | Price                                     |
|----------------------------------------------------------------------------------------------------|----------------------------------------------------------------------------------------------------|-------------------|-------------------------------------------|
| Global<br>accelera<br>tor                                                                                              | You are charged based on how long<br>each global accelerator is retained in<br>your account.                                                                                                    | 1                 | For details, see<br>Global<br>Accelerator |
|                                                                                                    | The smallest billing unit is one hour.<br>Partial hours are counted as full<br>hours.                                                                                                    |                   | Pricing Details.                          |
|                                                                                                    | Global accelerator price = Unit price<br>x Required duration                                                                                                    |                   |                                           |
| Data You are charged for either the transfer inbound or outbound traffic, in GB, whichever direction has more traffic. |                                                                                                    | Per actual<br>use |                                           |
|                                                                                                    | Data transfer price = Unit price x<br>Traffic used                                                                                                    |                   |                                           |
| Record<br>sets                                                                                                    | Three A record sets are required for users in different areas:                                                                                                    | 3                 | Free                                      |
| added<br>to the<br>public<br>zone                                                                                      | <ul> <li>A record set with Line set to<br/>Default and Value set to the<br/>public IP address bound to the<br/>web server deployed in your on-<br/>premises data center.</li> </ul>                         |                   |                                           |
|                                                                                                    | <ul> <li>A record set with Line set to<br/>Region &gt; Chinese mainland and<br/>Value set to the public IP address<br/>bound to the web server<br/>deployed in your on-premises<br/>data center.</li> </ul> |                   |                                           |
|                                                                                                    | <ul> <li>A record set with Line set to<br/>Region &gt; Global and Value set<br/>to the anycast IP address of the<br/>global accelerator.</li> </ul>                                                         |                   |                                           |

### Table 3-1 Resource and cost planning

### Flowchart

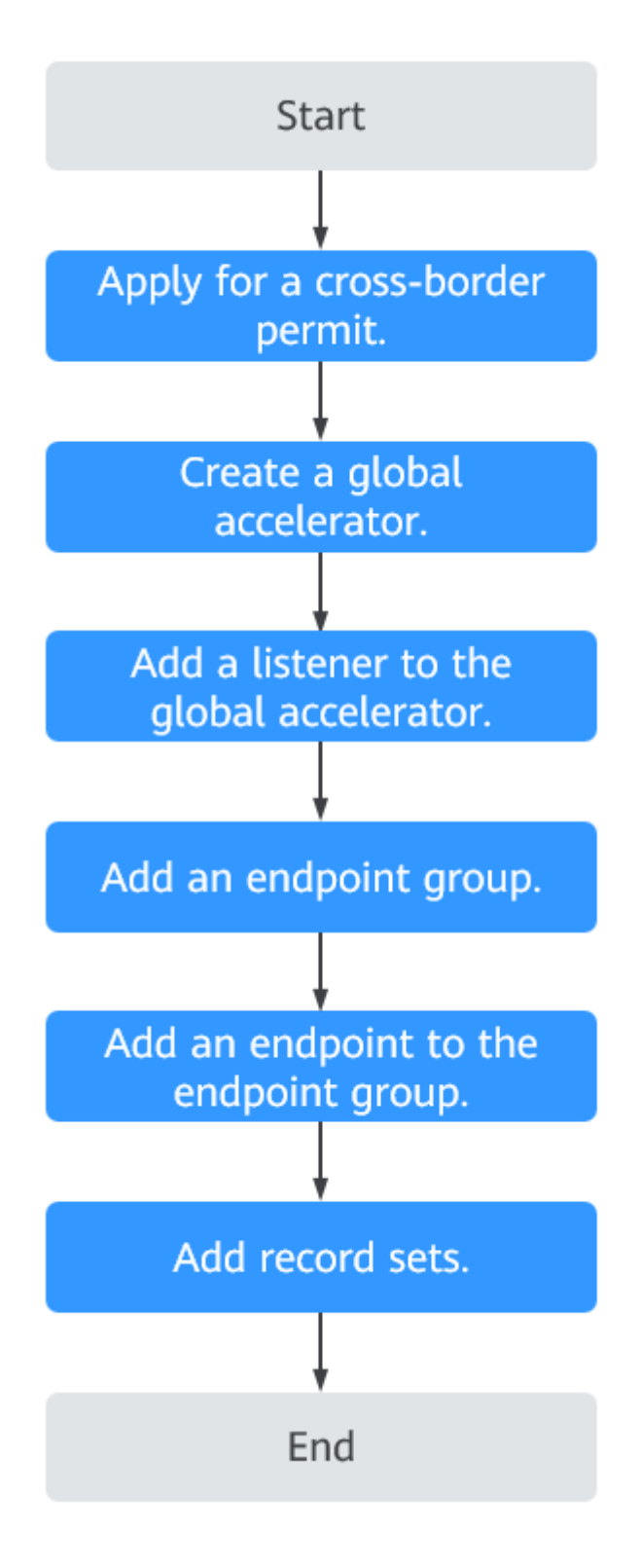

### Step 1: Apply for a Cross-Border Permit

In accordance with the laws and administrative regulations of the Ministry of Industry and Information Technology (MIIT) of the People's Republic of China,

only China Mobile, China Telecom, and China Unicom are allowed for cross-border network communications, and a cross-border permit is required if you carry out business activities outside the Chinese mainland.

- 1. Log in to the **Cross-border Permits** page.
- 2. Click **Request a Cross-Border Permit**.

The Cross-Border Service Application System page is displayed.

Figure 3-1 Applying for a cross-border permit

| Global Accelerator<br>Console             | Cross-border Permit                                                                                                    |
|-------------------------------------------|----------------------------------------------------------------------------------------------------|
| Global Accelerator                        | In accordance with the laws and regulations on cross-border communication, you need to popyly for a cross-border permit before purchasing a Clobal Accelerator. You need to apply only once for your account.                                                                                                    |
| IP Address Groups<br>Cross-border Permits | CLA Why do I need a cross-border permit? Why do I need a cross-border permit? How can lip at a cross-border permit? How can lip at a cross-border permit? How can lip at a cross-border permit by approved? How can lip at a cross-border permit by a cross-border permit before using Global Accelerator?                                                                                                    |
|                                           | Process      Process      Process |

- 3. On the application page, set related parameters and upload related materials.
- 4. Click Submit.

### Step 2: Buy a Global Accelerator

To use Global Accelerator for faster access, you first need to create a global accelerator.

- 1. Log in to the Global Accelerator console.
- 2. On the **Global Accelerator** page, click **Buy Global Accelerator**.

Figure 3-2 Buying a global accelerator

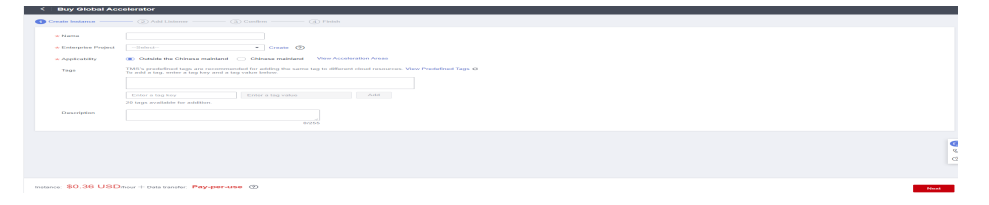

3. Set parameters. Select **Outside the Chinese mainland** for **Applicability**. For other parameters, see **Table 3-2**.

| Figure 3-3 Creating      | a glob | bal acce | lerator |
|--------------------------|--------|----------|---------|
| < Buy Global Accelerator |        |          |         |

| * Name             |                                                                                                    |
|--------------------|----------------------------------------------------------------------------------------------------|
| Enterprise Project | Select-   Create ③                                                                                                    |
| Applicability      | Outside the Chinese mainland      Othrese mainland      View Acceleration Areas                                                                                            |
| + IP Address Type  | IPv4 v                                                                                                    |
| Tags               | TMS's predefined tags are recommended for adding the same tag to different cloud resources. View Predefined Tags C<br>To add a tag, enter a tag key and a tag value below. |
|                    |                                                                                                    |
|                    | Enter a tag key Add                                                                                                    |
|                    | Tags you can still add: 20                                                                                                    |
| Description        |                                                                                                    |
|                    | 0/255                                                                                                    |
|                    |                                                                                                    |
|                    |                                                                                                    |
|                    |                                                                                                    |
|                    |                                                                                                    |

### Table 3-2 Parameters for configuring a global accelerator

| Parameter          | Description                                                                                                    |  |
|--------------------|----------------------------------------------------------------------------------------------------|--|
| Name               | Name of the global accelerator you want to create.                                                                                         |  |
|                    | Only letters, digits, and hyphens are allowed.                                                                                             |  |
|                    | You can enter up to 64 characters.                                                                                                    |  |
| Enterprise Project | An enterprise project you would like to use to centrally manage your Global Accelerator resources.                                         |  |
|                    | You can use an existing enterprise project or create one.                                                                                  |  |
| Applicability      | Where the global accelerator will be used.                                                                                                 |  |
|                    | There are two options: <b>Outside the Chinese</b><br>mainland or Chinese mainland. Outside the<br>Chinese mainland is selected by default. |  |
|                    | <b>Outside the Chinese mainland</b> is recommended for this practice.                                                                      |  |
| IP Address Type    | The type of the IP address used by the global accelerator.                                                                                 |  |
|                    | If you select <b>Chinese mainland</b> for <b>Applicability</b> ,<br>you can select <b>IPv4</b> or <b>IPv4+IPv6</b> .                       |  |
|                    | Default value: IPv4.                                                                                                    |  |

| Parameter   | Description                                                                                                    |
|-------------|----------------------------------------------------------------------------------------------------|
| Tags        | An identifier of the global accelerator. Each tag<br>consists of a key and a value. You can add 20 tags for<br>a global accelerator.                                                                                                    |
|             | <b>NOTE</b><br>If a predefined tag has been created in TMS, you can select<br>the corresponding tag key and value.                                                                                                    |
|             | For details about predefined tags, see <b>Predefined Tag</b><br><b>Overview</b> .                                                                                                    |
|             | If you have configured tag policies for Global Accelerator,<br>you need to add tags to your accelerators based on the tag<br>policies. If you add a tag that does not comply with the tag<br>policies, global accelerators may fail to be created. Contact<br>the administrator to learn more about tag policies. |
| Description | Supplementary information about the global accelerator.                                                                                                    |
|             | rou can enter up to 255 characters.                                                                                                    |

4. Click Next.

### Step 3: Add a Listener to the Global Accelerator

Add a listener to the global accelerator to route requests across endpoints based on the client affinity you set.

Configure the parameters as described in Table 3-3.

### Figure 3-4 Adding a listener

| <   Buy Global Accel     | lerator                                                  |            |                    |                                                                                            |                                                             |                                 |               |
|--------------------------|----------------------------------------------------------|------------|--------------------|--------------------------------------------------------------------------------------------|-------------------------------------------------------------|---------------------------------|---------------|
| (1) Create Instance      | – 🕗 Add Listener ——— (3) Confirm ——                      | (4) Finish |                    |                                                                                            |                                                             |                                 |               |
| Listener + Add M         | lore                                                     |            |                    |                                                                                            |                                                             |                                 |               |
| Listener (2)             |                                                          |            |                    |                                                                                            |                                                             |                                 |               |
| * Name                   |                                                          |            | * Protocol/Port    | TCP • Ente                                                                                 | r one or multiple ports or ranges separated with o          | commas, for example, 80, 90-99. |               |
| * Client Affinity No     | one v                                                    |            | Tags               | TMS's predefined tags are recommended for<br>To add a tag, enter a tag key and a tag value | adding the same tag to different cloud resources.<br>below. | View Predefined Tags C          |               |
|                          |                                                          |            |                    |                                                                                            |                                                             |                                 |               |
| Description              |                                                          |            |                    |                                                                                            |                                                             |                                 |               |
|                          |                                                          | 0/255      |                    | 20 tags available for addition.                                                            | r a tag value Add                                           |                                 |               |
| Fadaalat Crausa (        |                                                          |            |                    |                                                                                            |                                                             |                                 |               |
| Each listener can be ass | 9<br>sociated with only one endpoint group in each regio | cn.        |                    |                                                                                            |                                                             |                                 |               |
| ^                        |                                                          |            |                    |                                                                                            |                                                             |                                 | Delete        |
| * Name                   |                                                          |            | * Region           | Q *                                                                                        |                                                             |                                 |               |
| Description              |                                                          |            | * Traffic Dial (?) | 100                                                                                        |                                                             |                                 |               |
|                          | 0/255                                                    |            |                    |                                                                                            |                                                             |                                 |               |
| * Endpoint (?)           | IP Address                                               | Туре       |                    | Enterprise Project                                                                         | Weight 🕥                                                    | Operation                       |               |
|                          |                                                          |            |                    |                                                                                            |                                                             |                                 |               |
|                          |                                                          |            |                    |                                                                                            |                                                             |                                 |               |
| Instance: \$0.36 USD/ho  | our + Data transfer: Pay-per-use 🔞                       |            |                    |                                                                                            |                                                             |                                 | Previous Next |

| Parameter       | Description                                                                                                    |
|-----------------|----------------------------------------------------------------------------------------------------|
| Name            | Listener name.<br>Only letters, digits, and hyphens are allowed.<br>You can enter up to 64 characters.                                                                                                    |
| Protocol        | The protocol used by the listener to receive requests from clients.<br>The protocol can be TCP or UDP.                                                                                                    |
| Port            | The ports or port ranges used by the listener to receive requests from clients.                                                                                                    |
|                 | The port number ranges from 1 to 65535. You can enter one or more ports or port ranges separated by commas (,).                                                                                                    |
|                 |                                                                                                    |
| Client Affinity | None: The listener routed. There are two options:<br>None: The listener routes requests evenly among<br>the endpoints in the endpoint group.                                                                                                    |
|                 | <b>Source IP address</b> (only for TCP and UDP listeners): The source IP address of each request is calculated using the consistent hashing algorithm to obtain a unique hash key, and all the endpoints are numbered and mapped to the hash keys. Requests from the same IP address are forwarded to the same endpoint for processing. |
| Tags            | An identifier of the listener. Each tag consists of a key and a value. You can add up to 20 tags to a listener.                                                                                                    |
|                 | NOTE<br>If a predefined tag has been created in TMS, you can<br>select the corresponding tag key and value.                                                                                                    |
|                 | For details about predefined tags, see <b>Predefined Tag</b><br><b>Overview</b> .                                                                                                    |
|                 | If you have configured tag policies for Global<br>Accelerator, you need to add tags to your listeners<br>based on the tag policies. If you add a tag that does<br>not comply with the tag policies, listeners may fail to<br>be created. Contact the administrator to learn more<br>about tag policies.                                 |
| Description     | Supplementary information about the listener.<br>You can enter up to 255 characters.                                                                                                    |

 Table 3-3 Parameters for configuring a listener

### Step 4: Associate an Endpoint Group with the Listener

Associate an endpoint group with the listener. Select the region (**CN East-Shanghai1**) nearest to your web server and add an endpoint to this endpoint group as instructed by **Table 3-4**.

| Tahla | 3-1 | Darameters | for | configuring | tho | andnoint | aroun | and | ondnoir | ht |
|-------|-----|------------|-----|-------------|-----|----------|-------|-----|---------|----|
| ladie | 5-4 | ralameters | 101 | conniguning | uie | enupoint | group | anu | enupon  | π  |

| ltem           | Parameter    | Description                                                                                                    |
|----------------|--------------|----------------------------------------------------------------------------------------------------|
| Endpoint group | Name         | Name of the endpoint group.<br>Each listener can be associated<br>with only one endpoint group in a<br>given region.<br>Only letters, digits, and hyphens<br>are allowed.<br>You can enter up to 64 characters.                                                                                                    |
|                | Region       | Region where the endpoint group<br>is used.<br>Select <b>CN East-Shanghai1</b> for this<br>practice.                                                                                                    |
|                | Description  | Supplementary information about<br>the endpoint group.<br>You can enter up to 255 characters.                                                                                                    |
|                | Traffic Dial | The percentage of traffic directed<br>to the endpoint group.<br>If you increase the traffic dial,<br>more requests will be distributed to<br>this endpoint group.<br>The value ranges from 0 to 100. If<br>you set the traffic dial to 0, no<br>requests will be distributed to this<br>endpoint group.<br><b>NOTE</b><br>If a listener has multiple endpoint<br>groups, traffic will be first distributed<br>to the endpoint group with the lowest<br>latency and then to other endpoint<br>groups based on the traffic dial value<br>you set. |
|                | Endpoint     | A single point of contact for clients.<br>Global Accelerator distributes<br>incoming traffic across healthy<br>endpoints.<br>Select the public IP address the<br>domain name of your on-premises<br>server.                                                                                                    |

| ltem         | Parameter         | Description                                                                                                    |
|--------------|-------------------|----------------------------------------------------------------------------------------------------|
| Health Check | Health Check      | Whether to enable health check.<br>If you disable health check,<br>requests may be forwarded to<br>unhealthy endpoints.               |
|              | Protocol          | The health check protocol can be<br>TCP.<br>Default value: <b>TCP</b> .                                                               |
|              | Port              | The port used for health check.<br>The port number ranges from 1 to<br>65535.                                                         |
|              | Advanced Settings |                                                                                                    |
|              | Interval (s)      | The maximum time between two<br>consecutive health checks, in<br>seconds.<br>The interval ranges from 1 to 60.                        |
|              | Timeout (s)       | The maximum time required for<br>waiting for a response to a health<br>check request, in seconds.<br>The timeout ranges from 1 to 60. |
|              | Maximum Retries   | The maximum number of health<br>check retries allowed.<br>The value ranges from 1 to 10.                                              |

### **Step 5: Add Record Sets**

Add record sets to map your domain name to the anycast IP address of the global accelerator or the public IP address bound to your web server deployed in the onpremises data center.

This section uses Huawei Cloud DNS as an example.

- 1. Go to the **Public Zones** page.
- On the Public Zones page, click the target domain name. The Record Sets page is displayed.
- 3. In the upper right corner of the page, click **Add Record Set**.
- 4. On Add Record Set page, add three record sets as instructed by Table 3-5.

### Figure 3-5 Adding an A record set

| Name    |                                                                                                    |                                      |               |
|---------|----------------------------------------------------------------------------------------------------|--------------------------------------|---------------|
| Туре    | A – Map domains to IPv4 addresses                                                                                                    |                                      | •             |
| Line    | Default                                                                                                    | -                                    | •             |
| TTL (s) | 300 5 min 1 h                                                                                                    | 12 h                                 | 1 day         |
| · Value | Example:<br>192.168.10.10                                                                                                    |                                      |               |
| Weight  | 1                                                                                                    |                                      | /             |
| Tag     | It is recommended that you use TMS's predefine<br>different cloud resources. View predefined tags (<br>To add a tag, enter a tag key and a tag value bel | d tag function to add th<br>C<br>ow. | e same tag to |
|         | Enter a tag key Enter a                                                                                                    | tag value                            | Add           |
|         | You can add 20 tags more tags.                                                                                                    |                                      |               |
|         |                                                                                                    |                                      |               |

Add Record Set

| Table 3-5 | Parameters   | for | confiaurina | an A | record set |
|-----------|--------------|-----|-------------|------|------------|
|           | i arannecers |     | connigannig | a    | 100010 500 |

| Parameter | Description                                                                                                    |  |  |  |
|-----------|----------------------------------------------------------------------------------------------------|--|--|--|
| Name      | Prefix of the domain name to be resolved.                                                                                                    |  |  |  |
|           | For example, if the domain name is <b>example.com</b> , the prefix can be as follows:                                                        |  |  |  |
|           | • <b>www</b> : The domain name is www.example.com, which is usually used for a website.                                                      |  |  |  |
|           | <ul> <li>Left blank: The domain name is example.com.<br/>The Name field cannot be set to an at sign (@).<br/>Just leave it blank.</li> </ul> |  |  |  |
|           | • *: The domain name is *.example.com, which is a wildcard domain name, indicating all subdomains of example.com.                            |  |  |  |
| Туре      | Type of the record set. Select <b>A – Map domains to</b><br>IPv4 addresses for this practice.                                                |  |  |  |

| Parameter   | Description                                                                                                    |  |  |
|-------------|----------------------------------------------------------------------------------------------------|--|--|
| Line        | Resolution line. The DNS server will return the IP address of the specified line, depending on where end users come from.                          |  |  |
|             | Select <b>Default</b> , <b>Region</b> > <b>Chinese Mainland</b> , and<br><b>Region</b> > <b>Global</b> for the three record sets,<br>respectively. |  |  |
| TTL (s)     | Cache duration of the record set on a local DNS server, in seconds.                                                                                |  |  |
|             | The value ranges from 1 to 2147483647, and the default value is 300.                                                                               |  |  |
|             | If your service address changes frequently, set TTL to a smaller value.                                                                            |  |  |
|             | Retain the default value for this practice.                                                                                                    |  |  |
| Value       | IPv4 addresses mapped to the domain name.                                                                                                    |  |  |
|             | Set different values for the three record sets:                                                                                                    |  |  |
|             | <ul> <li>If Line is set to Default or Chinese Mainland,<br/>set the value to the public IP address of your<br/>web server.</li> </ul>              |  |  |
|             | <ul> <li>If Line is set to Global, set the value to the<br/>anycast IP address of the global accelerator.</li> </ul>                               |  |  |
| Weight      | (Optional) Weight of a record set.                                                                                                    |  |  |
|             | The value ranges from 0 to 1000, and the default value is 1.                                                                                       |  |  |
|             | Retain the default value for this practice.                                                                                                    |  |  |
| Tags        | (Optional) Identifier of a record set. Each tag<br>contains a key and a value. You can add a<br>maximum of 10 tags to a record set.                |  |  |
| Description | (Optional) Supplementary information about the record set.                                                                                         |  |  |
|             | You can enter a maximum of 255 characters.                                                                                                    |  |  |

- 5. Click **OK**.
- 6. Switch back to the **Record Sets** tab.

View the record sets you have added and ensure that their status is Normal.

| We have added new DNS so<br>Public zones take effect only<br>Change the effective time of | rivers to improve global DNS resolu<br>after you update the name servers<br>the domain name DNS server acco | tion. View details<br>of your domains with the registrar t<br>rding to the description provided by | o ns1 huaweicloud-dns.org, ns1.hr<br>the domain name service provide | anveicloud das net, as 1 huavveicloud das .cn, and as 1 hua<br>1. View Effective Time. | weicloud-dns.com. Learn how to | modify name servers.                                                                                      |                |                           |
|-------------------------------------------------------------------------------------------|----------------------------------------------------------------------------------------------------|----------------------------------------------------------------------------------------------------|----------------------------------------------------------------------|----------------------------------------------------------------------------------------|--------------------------------|----------------------------------------------------------------------------------------------------|----------------|---------------------------|
| can add 995,724 more record so<br>Add Record Set Betch /                                  | ets.<br>Add Record Sets Dente                                                                               | Enable Disable                                                                                     |                                                                      |                                                                                        |                                |                                                                                                    |                |                           |
| Domain Name ©                                                                             | Status                                                                                                    | Type ©                                                                                             | Tag                                                                  | Line                                                                                   | TTL (5)                        | Value                                                                                                    | Description    | Operation                 |
| nu nu nu nu nu nu nu nu nu nu nu nu nu n                                                  | Normal                                                                                                    | SOA                                                                                                | -                                                                    | Default                                                                                | 300                            | ns1.huiweicloud-dns.org. hwclou                                                                           | -              | Modify   Disable   Delate |
| hu to                                                                                     | Normal                                                                                                    | NB                                                                                                 |                                                                      | Default                                                                                | 172800                         | ns1.huaweicloud-dns.com<br>ns1.huaweicloud-dns.cn<br>ns1.huaweicloud-dns.mat.<br>ns1.huaweicloud-dns.org. |                | Modify   Disobie   Delete |
| hu hu                                                                                     | Normal                                                                                                    | ^                                                                                                  |                                                                      | Chinese Mainland                                                                       | 300                            | *                                                                                                    | shanghai eip   | Modify   Disable   Delete |
| ha ha                                                                                     | 🥺 Normal                                                                                                    | ^                                                                                                  |                                                                      | Giobal                                                                                 | 300                            | *                                                                                                    | ga anycast eip | Modify   Disable   Delete |
| hullen                                                                                    | Normal                                                                                                    |                                                                                                    | -                                                                    | Default                                                                                | 300                            |                                                                                                    | shanghai eip   | Modify Disable Delete     |

### Verifying Acceleration

The listener uses TCP to receive requests from clients, so you can run the **curl** command to verify whether the access is accelerated. Run the **curl** command before and after you configure Global Accelerator and compare the values of **time\_connect**.

 Before you configure Global Accelerator, run the following command on a server in the area where acceleration is required: curl -o /dev/null -s -w "time\_connect: %{time\_connect}\ntime\_starttransfer: %{time\_starttransfer} \ntime\_total: %{time\_total}\n" "http[s]://

#### **NOTE**

- **IP**: public IP address bound to your web server deployed in the on-premises data center.
- **Port**: HTTP port number used by the web server.
- **time\_connect**: time taken to establish a connection, in seconds. It is from the time when a TCP connection request is initiated to the time when the connection is established.
- **time\_starttransfer**: time when transfer starts, in seconds. It is from the time when the client sends a request to the time when the endpoint replies with the first byte.
- **time\_total**: total connection time, in seconds. It is from the time when the client sends a request to the time when the endpoint responds to the request.
- 2. After you configure Global Accelerator, run the following command: curl -o /dev/null -s -w "time\_connect: %{time\_connect}\ntime\_starttransfer: %{time\_starttransfer} \ntime\_total: %{time\_total}\n" "http[s]://<*IP*>[:<*Port*>]"

#### **NOTE**

Set **IP** in the command to the anycast IP address provided by Global Accelerator.

3. Compare the values of **time\_connect** and view the latency before and after acceleration.

### **4** Using Global Accelerator to Accelerate Communications Between Cloud and On-Premises Servers and Implement Multi-active DR

### Overview

**Application scenario**: Suppose you have a web server deployed in your onpremises data center in the Chinese mainland and you want to deploy your services in one or more regions on Huawei Cloud for multi-active DR.

**Solution architecture**: To achieve multi-active DR, you can deploy your services both in on-premises data center and on the cloud (CN South-Guangzhou region). And also you can use Global Accelerator to speed up access while keeping services highly reliable.

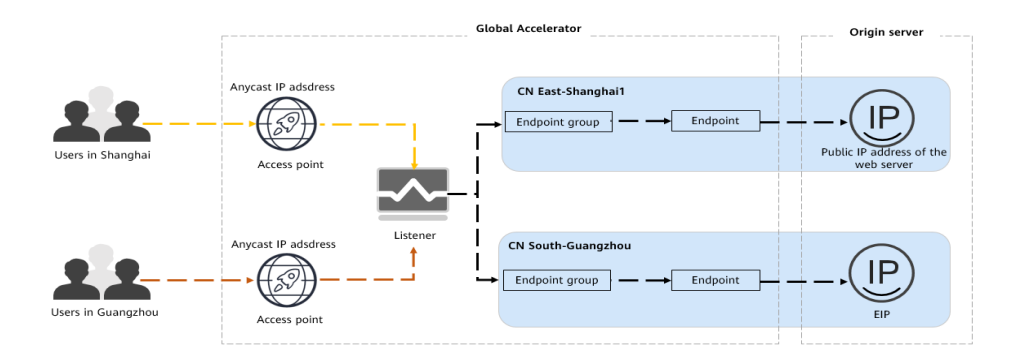

### **Resource and Cost Planning**

The following table describes the planned resources.

| Resourc<br>e                                        | Description                                                                                                    | Quantity          | Price                                     |
|-----------------------------------------------------|----------------------------------------------------------------------------------------------------|-------------------|-------------------------------------------|
| Global<br>accelera<br>tor                           | You are charged based on how long<br>each global accelerator is retained in<br>your account.                                                                         | 1                 | For details, see<br>Global<br>Accelerator |
|                                                     | The smallest billing unit is one hour.<br>Partial hours are counted as full<br>hours.                                                                                |                   | Pricing Details.                          |
|                                                     | Global accelerator price = Unit price<br>x Required duration                                                                                                    |                   |                                           |
| Data<br>transfer                                    | You are charged for either the<br>inbound or outbound traffic, in GB,<br>whichever direction has more traffic.<br>Data transfer price = Unit price x<br>Traffic used | Per actual<br>use |                                           |
| Record<br>sets<br>added<br>to the<br>public<br>zone | Add an A record set with <b>Line</b> set to <b>Default</b> and <b>Value</b> set to the anycast IP address of the global accelerator.                                 | 1                 | Free                                      |

### Table 4-1 Resource and cost planning

### Flowchart

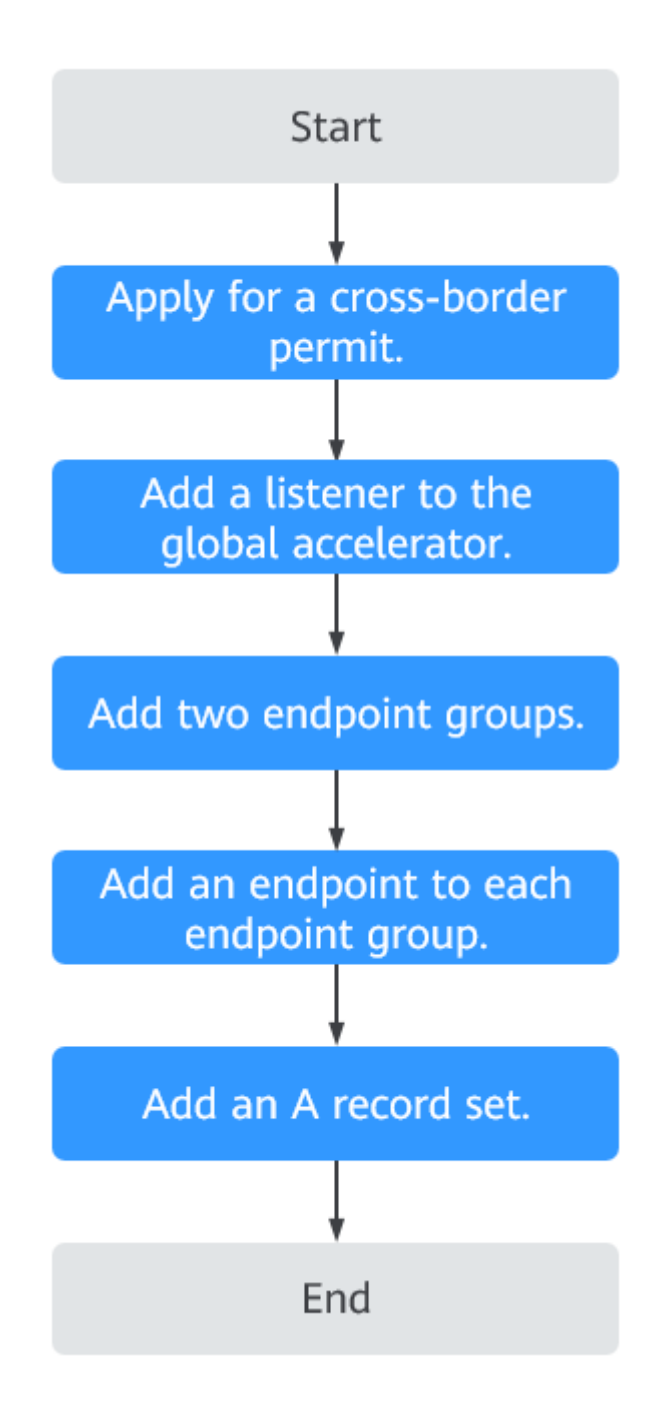

### Step 1: Buy a Global Accelerator

To use Global Accelerator for faster access, you first need to create a global accelerator.

- 1. Log in to the **Global Accelerator console**.
- 2. On the **Global Accelerator** page, click **Buy Global Accelerator**.

### Figure 4-1 Creating a global accelerator

| Global Accelerator<br>Console | Global Accelerator ③ |        |            |                    |                     |              |         |             | Buy Global Accelerator |
|-------------------------------|----------------------|--------|------------|--------------------|---------------------|--------------|---------|-------------|------------------------|
| Global Accelerator            | Delete               |        |            |                    | All enterprise proj | ects • Ni    | ama v Q |             | ⊗ ⊑ C                  |
| IP Address Groups             | NameID               | Status | IP Address | Listener (Protocol | Enterprise Project  | Billing Mode | Tags    | Description | Operation              |
| Cross-border Permits          |                      |        |            | No data av         | ailable.            |              |         |             |                        |

3. Configure the parameters. For details, see **Table 4-2**.

### Figure 4-2 Creating a global accelerator

| * Name             |                                                                                                    |
|--------------------|----------------------------------------------------------------------------------------------------|
| Enterprise Project | -Select-   Create  ()                                                                                                    |
| * Applicability    | Outside the Chinese mainland      Chinese mainland      View Acceleration Areas                                                                                            |
| + IP Address Type  | IP/4 •                                                                                                    |
| Tags               | TMS's predefined tags are recommended for adding the same tag to different cloud resources. View Predefined Tags C<br>To add a tag, enter a tag key and a tag value below. |
|                    |                                                                                                    |
|                    | Enter a tag key Enter a tag value Add                                                                                                    |
|                    | Tags you can still add: 20                                                                                                    |
| Description        |                                                                                                    |
|                    | ے۔۔۔۔۔۔۔۔۔۔۔۔۔۔۔۔۔۔۔۔۔۔۔۔۔۔۔۔۔۔۔۔۔۔۔۔                                                                                                    |
|                    |                                                                                                    |
|                    |                                                                                                    |
|                    |                                                                                                    |
|                    |                                                                                                    |
|                    |                                                                                                    |

| Table 4-2 | Parameters | for | configuring | а | alobal | accelerator |
|-----------|------------|-----|-------------|---|--------|-------------|
|           | rarameters | 101 | conniguning | u | giobai | accelerator |

| Parameter          | Description                                                                                                    |
|--------------------|----------------------------------------------------------------------------------------------------|
| Name               | Name of the global accelerator you want to create.<br>Only letters, digits, and hyphens are allowed.<br>You can enter up to 64 characters.                                                                                                    |
| Enterprise Project | An enterprise project you would like to use to<br>centrally manage your Global Accelerator resources.<br>You can use an existing enterprise project or create<br>one.                                                                                                    |
| Applicability      | Where the global accelerator will be used.<br>There are two options: <b>Outside the Chinese</b><br><b>mainland</b> or <b>Chinese mainland</b> . <b>Outside the</b><br><b>Chinese mainland</b> is selected by default.<br><b>Chinese mainland</b> is recommended for this practice. |

| Parameter       | Description                                                                                                    |
|-----------------|----------------------------------------------------------------------------------------------------|
| IP Address Type | The type of the IP address used by the global accelerator.                                                                                                    |
|                 | If you select <b>Chinese mainland</b> for <b>Applicability</b> ,<br>you can select <b>IPv4</b> or <b>IPv4+IPv6</b> .                                                                                                    |
|                 | Default value: IPv4.                                                                                                    |
| Tags            | An identifier of the global accelerator. Each tag<br>consists of a key and a value. You can add 20 tags for<br>a global accelerator.                                                                                                    |
|                 | <b>NOTE</b><br>If a predefined tag has been created in TMS, you can select<br>the corresponding tag key and value.                                                                                                    |
|                 | For details about predefined tags, see <b>Predefined Tag</b><br><b>Overview</b> .                                                                                                    |
|                 | If you have configured tag policies for Global Accelerator,<br>you need to add tags to your accelerators based on the tag<br>policies. If you add a tag that does not comply with the tag<br>policies, global accelerators may fail to be created. Contact<br>the administrator to learn more about tag policies. |
| Description     | Supplementary information about the global accelerator.                                                                                                    |
|                 | You can enter up to 255 characters.                                                                                                    |

4. Click Next.

### Step 2: Add a Listener to the Global Accelerator

Add a listener to the global accelerator to route requests across endpoints based on the client affinity you set.

Configure the parameters as described in Table 4-3.

### Figure 4-3 Adding a listener

| <   Buy Global Accele                            | erator                                 |                      |                 |                                                                                |                                                          |                                         |           |
|--------------------------------------------------|----------------------------------------|----------------------|-----------------|--------------------------------------------------------------------------------|----------------------------------------------------------|-----------------------------------------|-----------|
| (1) Create Instance                              | Add Listener — ③ Co                    | nfirm ——— (4) Finish |                 |                                                                                |                                                          |                                         |           |
| Listener + Add Mo                                | ore                                    |                      |                 |                                                                                |                                                          |                                         |           |
| Listener ⑦                                       |                                        |                      |                 |                                                                                |                                                          |                                         |           |
| * Name                                           |                                        |                      | * Protocol/Port | TCP •                                                                          | 1 to 65535 (One or multiple separab                      | ed by comma)                            |           |
| ★ Client Affinity No                             | ne 💌                                   |                      | Tags            | TMS's predefined tags are recommend<br>To add a tag, enter a tag key and a tag | led for adding the same tag to different<br>value below. | cloud resources. View Predefined Tags C |           |
| Description                                      |                                        |                      |                 |                                                                                |                                                          |                                         |           |
|                                                  |                                        | 0255                 |                 | Enter a tag key                                                                | Enter a tag value                                        | Add                                     |           |
|                                                  |                                        |                      |                 | 20 tags available for addition.                                                |                                                          |                                         |           |
| Endpoint Groups (2)<br>Each listener can be asso | ociated with only one endpoint group i | n each region.       |                 |                                                                                |                                                          |                                         |           |
| ^                                                |                                        |                      |                 |                                                                                |                                                          |                                         |           |
| * Name                                           |                                        |                      |                 | * Region                                                                       | Ŷ                                                        | ¥                                       |           |
| Description                                      |                                        |                      |                 | * Traffic D                                                                    | ial (?) 100                                              |                                         |           |
|                                                  | 0/255                                  |                      |                 |                                                                                |                                                          |                                         |           |
| * Endpoint (?)                                   | IP Address                             | Туре                 |                 | Enterprise Project                                                             | Weight                                                   | 0                                       | Operation |
|                                                  |                                        |                      |                 |                                                                                |                                                          |                                         |           |
|                                                  |                                        |                      |                 | ĺ.                                                                             | 1                                                        |                                         |           |

### Table 4-3 Adding a listener

| Parameter       | Description                                                                                                    |
|-----------------|----------------------------------------------------------------------------------------------------|
| Name            | Listener name.<br>Only letters, digits, and hyphens are allowed.<br>You can enter up to 64 characters.                                                                                                    |
| Protocol        | The protocol used by the listener to receive requests from clients.<br>The protocol can be TCP or UDP.                                                                                                    |
| Port            | The ports or port ranges used by the listener to receive requests from clients.<br>The port number ranges from 1 to 65535. You can enter one or more ports or port ranges separated by commas (,).<br>Example: 1-10,11-50,51,52-200                                                                                                    |
| Client Affinity | How requests are routed. There are two options:<br><b>None</b> : The listener routes requests evenly among<br>the endpoints in the endpoint group.<br><b>Source IP address</b> (only for TCP and UDP<br>listeners): The source IP address of each request<br>is calculated using the consistent hashing<br>algorithm to obtain a unique hash key, and all<br>the endpoints are numbered and mapped to the<br>hash keys. Requests from the same IP address are<br>forwarded to the same endpoint for processing. |

| Parameter   | Description                                                                                                    |
|-------------|----------------------------------------------------------------------------------------------------|
| Tags        | An identifier of the listener. Each tag consists of a key and a value. You can add up to 20 tags to a listener.                                                                                                    |
|             | <b>NOTE</b><br>If a predefined tag has been created in TMS, you can<br>select the corresponding tag key and value.                                                                                                    |
|             | For details about predefined tags, see <b>Predefined Tag</b><br><b>Overview</b> .                                                                                                    |
|             | If you have configured tag policies for Global<br>Accelerator, you need to add tags to listeners based on<br>the tag policies. If you add a tag that does not comply<br>with the tag policies, listeners may fail to be created.<br>Contact the administrator to learn more about tag<br>policies. |
| Description | Supplementary information about the listener.                                                                                                    |
|             | You can enter up to 255 characters.                                                                                                    |

### Step 3: Associate Two Endpoints Group with the Listener

Associate two endpoint groups with the listener, one in CN East-Shanghai1 and the other in CN South-Guangzhou. For details, see Table 4-4.

| ltem           | Parameter   | Description                                                                      |
|----------------|-------------|----------------------------------------------------------------------------------|
| Endpoint group | Name        | Name of the endpoint group.                                                      |
|                |             | Each listener can be associated with only one endpoint group in a given region.  |
|                |             | Only letters, digits, and hyphens are allowed.                                   |
|                |             | You can enter up to 64 characters.                                               |
|                | Region      | Region where the endpoint group is used.                                         |
|                |             | Add one endpoint group in CN<br>East-Shanghai1 and one in CN<br>South-Guangzhou. |
|                | Description | Supplementary information about the endpoint group.                              |
|                |             | You can enter up to 255 characters.                                              |

| Table 4-4 Parameters for configurin | g the endpoint groups and endpoints |
|-------------------------------------|-------------------------------------|
|-------------------------------------|-------------------------------------|

| Item         | Parameter         | Description                                                                                                    |
|--------------|-------------------|----------------------------------------------------------------------------------------------------|
|              | Traffic Dial      | The percentage of traffic directed to each endpoint group.                                                                                                    |
|              |                   | If you increase the traffic dial,<br>more requests will be distributed to<br>this endpoint group.                                                                                                    |
|              |                   | The value ranges from 0 to 100. If<br>you set the traffic dial to 0, no<br>requests will be distributed to this<br>endpoint group.                                                                                                   |
|              |                   | Set the traffic dial of both endpoint groups to 100.                                                                                                    |
|              |                   | <b>NOTE</b><br>If a listener has multiple endpoint<br>groups, traffic will be first distributed<br>to the endpoint group with the lowest<br>latency and then to other endpoint<br>groups based on the traffic dial value<br>you set. |
|              | Endpoint          | A single point of contact for clients.<br>Global Accelerator distributes<br>incoming traffic across healthy<br>endpoints.                                                                                                    |
|              |                   | Add the public IP address of your<br>web server to the endpoint group<br>in CN East-Shanghai1 and the EIP<br>to the endpoint group in CN<br>South-Guangzhou.                                                                         |
| Health Check | Health Check      | Whether to enable health check.                                                                                                    |
|              |                   | If you disable health check,<br>requests may be forwarded to<br>unhealthy endpoints.                                                                                                    |
|              | Protocol          | The health check protocol can be TCP.                                                                                                    |
|              |                   | Default value: <b>TCP</b> .                                                                                                    |
|              | Port              | The port used for health check.<br>The port number ranges from 1 to<br>65535.                                                                                                    |
|              | Advanced Settings |                                                                                                    |
|              | Interval (s)      | The maximum time between two consecutive health checks, in seconds.                                                                                                    |
|              |                   | The interval ranges from 1 to 60.                                                                                                    |

| Item | Parameter       | Description                                                                                                    |
|------|-----------------|----------------------------------------------------------------------------------------------------|
|      | Timeout (s)     | The maximum time required for<br>waiting for a response to a health<br>check request, in seconds.<br>The timeout ranges from <b>1</b> to <b>60</b> . |
|      | Maximum Retries | The maximum number of health<br>check retries allowed.<br>The value ranges from <b>1</b> to <b>10</b> .                                              |

### Step 4: Add a Record Set

Add an A record set to map your domain name to the anycast IP address of the global accelerator.

This section uses Huawei Cloud DNS as an example.

- 1. Go to the **Public Zones** page.
- 2. On the **Public Zones** page, click the target domain name. The **Record Sets** page is displayed.
- 3. In the upper right corner of the page, click **Add Record Set**.
- 4. On Add Record Set page, add an A record set as instructed by Table 4-5.

Figure 4-4 Adding an A record set Add Record Set

| Name        |                                                                                                    |                                                                 |                       |                | D      |
|-------------|----------------------------------------------------------------------------------------------------|-----------------------------------------------------------------|-----------------------|----------------|--------|
| 🗙 Туре      | A – Map domains to IPv4 add                                                                             | resses                                                          |                       | •              |        |
| ★ Line      | Default                                                                                                 |                                                                 |                       | *              | ?      |
| ★ TTL (s)   | 300 5 min                                                                                               | 1 h                                                             | 12 h                  | 1 day          | ?      |
| ★ Value     | Example:<br>192.168.10.10                                                                               |                                                                 |                       |                |        |
|             |                                                                                                    |                                                                 |                       |                | ?      |
|             |                                                                                                    |                                                                 |                       |                |        |
| Weight      | 1                                                                                                    |                                                                 |                       |                | ?      |
| Tag         | It is recommended that you use<br>different cloud resources. View p<br>To add a tag, enter a tag key an | TMS's predefined ta<br>predefined tags C<br>d a tag value below | ag function to add th | ne same tag to | 7      |
|             |                                                                                                    | _                                                               |                       |                |        |
|             | Enter a tag key                                                                                         | Enter a tag                                                     | g value               | Add            |        |
|             | You can add 20 tags more tags.                                                                          |                                                                 |                       |                |        |
| Description |                                                                                                    |                                                                 |                       |                |        |
|             | L                                                                                                    |                                                                 |                       |                | _      |
|             |                                                                                                    |                                                                 |                       | ОК             | Cancel |

| Parameter   | Description                                                                                                    |
|-------------|----------------------------------------------------------------------------------------------------|
| Name        | Prefix of the domain name to be resolved.                                                                                                    |
|             | For example, if the domain name is <b>example.com</b> , the prefix can be as follows:                                                        |
|             | • <b>www</b> : The domain name is www.example.com, which is usually used for a website.                                                      |
|             | <ul> <li>Left blank: The domain name is example.com.<br/>The Name field cannot be set to an at sign (@).<br/>Just leave it blank.</li> </ul> |
|             | <ul> <li>*: The domain name is *.example.com, which is a<br/>wildcard domain name, indicating all<br/>subdomains of example.com.</li> </ul>  |
| Туре        | Type of the record set. Select <b>A – Map domains to</b><br><b>IPv4 addresses</b> for this practice.                                         |
| Line        | Resolution line. The DNS server will return the IP address of the specified line, depending on where end users come from.                    |
|             | Set the value to <b>Default</b> .                                                                                                    |
| TTL (s)     | Cache duration of the record set on a local DNS server, in seconds.                                                                          |
|             | The value ranges from 1 to 2147483647, and the default value is 300.                                                                         |
|             | If your service address changes frequently, set TTL to a smaller value.                                                                      |
|             | Retain the default value for this practice.                                                                                                  |
| Value       | IPv4 addresses mapped to the domain name.                                                                                                    |
|             | Set the value to the anycast IP address of the global accelerator.                                                                           |
| Weight      | (Optional) Weight of a record set.                                                                                                    |
|             | The value ranges from 0 to 1000, and the default value is 1.                                                                                 |
|             | Retain the default value for this practice.                                                                                                  |
| Tags        | (Optional) Identifier of a record set. Each tag<br>contains a key and a value. You can add a<br>maximum of 10 tags to a record set.          |
| Description | (Optional) Supplementary information about the record set.                                                                                   |
|             | You can enter a maximum of 255 characters.                                                                                                   |

### **Table 4-5** Parameters for configuring an A record set

5. Click OK.

### 6. Switch back to the **Record Sets** tab.

View the record set you have added and ensure that its status is Normal.

# **5** Transferring the Source IP Address of a Client

### **Scenarios**

Global Accelerator can transfer the client IP address to backend servers.

This section describes how the source IP addresses are transferred in different scenarios.

### Constraints

The constraints on this feature vary by the listener's protocol.

- UDP: The client IP address cannot be transferred.
- TCP: The backend server must be configured differently depending on the endpoint type.

For details, see the below table.

| Endpoin<br>t Type        | Support<br>for Client<br>IP Address<br>Transferrin<br>g | Backend<br>Server<br>Configuratio<br>n                                                                                                    | Description                                                                                                    |
|--------------------------|---------------------------------------------------------|----------------------------------------------------------------------------------------------------|----------------------------------------------------------------------------------------------------|
| ECS                      | Supported                                               | Not required<br>(The source<br>IP address in<br>the packet<br>received by<br>the backend<br>service is the<br>source IP<br>address of<br>the client.) | <ul> <li>By default, Global Accelerator uses the TCP Option Address (TOA) kernel module to transfer client IP addresses to backend servers. You need to configure the TOA plug-in on each backend server to obtain the source IP addresses. For details, see Configuring the TOA Module.</li> <li>If Proxy Protocol is enabled, the global accelerator uses it to transfer the source IP address of the client to backend servers. Ensure that Proxy Protocol is also enabled on your backend servers.</li> </ul> |
| EIP                      |                                                         | Required                                                                                                    |                                                                                                    |
| ELB                      |                                                         |                                                                                                    |                                                                                                    |
| IP<br>address            |                                                         |                                                                                                    |                                                                                                    |
| Custom<br>domain<br>name |                                                         |                                                                                                    |                                                                                                    |
| Custom<br>EIP            |                                                         |                                                                                                    |                                                                                                    |

### **Transferring Client IP Addresses Using Proxy Protocol**

The following uses an EIP as an endpoint to describe how to enable Proxy Protocol and view the obtained client IP addresses.

- 1. **Submit a service ticket** to enable Proxy Protocol.
- 2. Enable Proxy Protocol on the backend servers.

To enable Proxy Protocol, add the corresponding port to either the http{} or stream{} module of Nginx.

```
http {
    #...
    server {
        listen 8080 proxy_protocol; #Enable proxy protocol parsing on port 8080.
    #...
    }
}
stream {
    #...
    server {
        listen 8090 proxy_protocol; #Enable proxy protocol parsing on port 8090.
        #...
    }
}
```

3. Transfer the client IP addresses.

After Proxy Protocol is enabled, Nginx preserves the source IP addresses of the clients in **proxy\_protocol\_addr**. You can save it in logs.

```
http {
    #...
    log_format main '[$time_local] $proxy_protocol_addr : $proxy_protocol_port $host "$request" '
    '$status $body_bytes_sent "$http_referer" '
    '"$http_user_agent" "$http_x_forwarded_for";
}
stream {
    #...
    log_format main '[$time_local] $proxy_protocol_addr : $proxy_protocol_port $host "$request" '
    '$status $body_bytes_sent "$http_referer" '
    '"$http_user_agent" "$http_x_forwarded_for";
}
```

- }
- 4. Check the log to view the source IP addresses of the clients.

| [22/Jan/2025:10:45:13 +0800] | 190. | .168 : 54262 www. | "GET / HTTP/1.1" 200 4840 "-" "curl/7.29.0" "-" |
|------------------------------|------|-------------------|-------------------------------------------------|
| [22/Jan/2025:10:46:27 +0800] | 159. | .204 : 57604 www. | "GET / HTTP/1.1" 200 4840 "-" "curl/7.29.0" "-" |
| [22/Jan/2025:10:47:59 +0800] | 101. | .77 : 34354 www.  | "GET / HTTP/1.1" 200 4840 "-" "curl/7.29.0" "-" |